# **Quick Start - Linux File System** *i***DataAgent** TABLE OF CONTENTS

#### OVERVIEW

Introduction Key Features Add-On Components Terminology

## SYSTEM REQUIREMENTS

#### **GETTING STARTED - DEPLOYMENT**

Where to Install Method 1: Interactive Install Method 2: Install Software from CommCell Console

### **GETTING STARTED - DEPLOYMENT ON A CLUSTER**

Where to Install Installing the Linux File System *i*DataAgent - Clustered Environment

# **GETTING STARTED - DEPLOYMENT ON A VERITAS CLUSTER**

Where to Install Installing the Linux File System *i*DataAgent - Veritas Clustered Environment

# GETTING STARTED CONFIGURATION

#### **GETTING STARTED BACKUP**

Perform a Backup

#### GETTING STARTED RESTORE

Perform a Restore

# **Overview - Unix/Linux File System iDataAgents**

# TABLE OF CONTENTS

#### Introduction

Key Features Simplified Data Management Point-In-Time Recovery SnapProtect Backup Backup and Recovery Failovers Efficient Job Management and Reporting Block Level Deduplication

#### **Add-On Components**

SRM for Unix File System 1-Touch OnePass Agent Content Indexing and Search Desktop Browse

Terminology

### WHERE TO GO NEXT

### Linux

Walks you through the process of installing and configuring the File System *i*DataAgent for Linux.

#### AIX

Walks you through the process of installing and configuring the File System *i*DataAgent for AIX

#### FreeBSD

Walks you through the process of installing and configuring the File System  $i{\rm DataAgent}$  for FreeBSD.

#### HPUX

Walks you through the process of installing and configuring the File System  $i{\rm DataAgent}$  for HPUX.

#### Solaris

Walks you through the process of installing and configuring the File System  $i{\rm DataAgent}$  for Solaris.

#### Tru64

Walks you through the process of installing and configuring the File System *i*DataAgent for Tru64.

# INTRODUCTION

Calypso software provides a simplified end-to-end protection of file system data residing on all the Unix computers in your enterprise. In addition to complete protection of file system data for disaster recovery, it also provides a robust and comprehensive backup and recovery solution with significant speed performance and efficient use of disk and tape drives. It also assists you in full system rebuilds and eliminates recovery failures.

# **KEY FEATURES**

The Unix File System iDataAgents offers the following key features:

### SIMPLIFIED DATA MANAGEMENT

The Unix File System *i*DataAgents enables easy management of all the UNIX systems in your environment, by providing a singular approach to manage the data using the same unified console and infrastructure.

## POINT-IN-TIME RECOVERY

In the event of a serious system failure, such as the breakdown of hardware, software, or operating systems, the Unix File System *i*DataAgent provides point-in-time recovery of files at any given time.

## SNAPPROTECT BACKUP

SnapProtect backup enables you to create a point-in-time snapshot by temporarily quiescing the data, taking a snapshot, and then resuming live operations. SnapProtect backup works in conjunction with hardware snapshot engines.

## BACKUP AND RECOVERY FAILOVERS

In the event that a MediaAgent used for the backup or recovery operation fails, it is automatically resumed on alternate MediaAgents.

In such cases, the backup or restore job will not restart from the beginning, but will resume from the point of failure. This is especially useful for backups and restores of large amount of file system data.

In the event, that a network goes down, the backup and recovery jobs are resumed on alternate data paths. Similarly, in the event of a device failure, the jobs are automatically switched to alternate disk and tape drives.

## EFFICIENT JOB MANAGEMENT AND REPORTING

You can view and verify the status of backup and recovery operations from the Job Controller and Event Viewer windows within the CommCell Console. You can also track the status of the jobs using Reports, which can be saved and easily distributed. Reports can be generated for different aspects of data management.

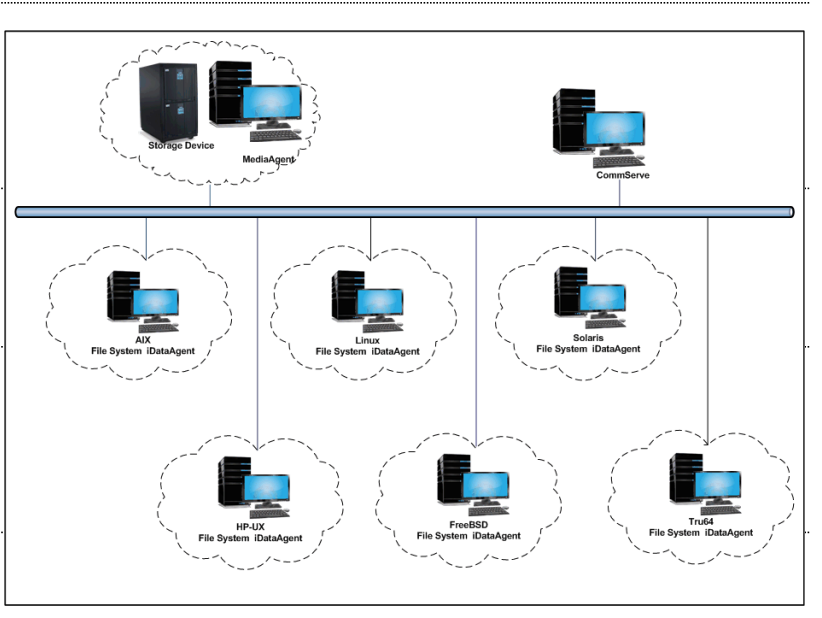

You also have the flexibility to customize the reports to display only the required data and save them to any specified location in different formats. For example, you can create a backup job summary report to view at-a-glance the completed backup jobs.

In addition, you can also schedule these reports to be generated and send them on email without user intervention.

#### **BLOCK LEVEL DEDUPLICATION**

Deduplication provides a smarter way of storing data by identifying and eliminating the duplicate items in a data protection operation.

Deduplication at the data block level compares blocks of data against each other. If an object (file, database, etc.) contains blocks of data that are identical to each other, then block level deduplication eliminates storing the redundant data and reduces the size of the object in storage. This way dramatically reduces the backup data copies on both the disk and tapes.

# **ADD-ON COMPONENTS**

### SRM FOR UNIX FILE SYSTEM

SRM is integrated with UNIX File System iDataAgent to provide several advanced reporting capabilities for your backups. When enabled, backup jobs collect details on the file systems currently being used or not used, the memory and hardware resources consumed, storage usage, and granular file-level analytics.

**SRM reports** include detailed information on the state of your file system data, including free space, used space, file count, file sizes, directory structure, and many other useful statistics.

In addition, **SRM summaries** provide a graphical, real-time representation of usage information such as memory and CPU utilization. Optional file-level analytics provides even more granular details at the file-level for optimizing your storage resources.

SRM integration with UNIX File System iDataAgent can be easily enabled with your backups to take advantage of these features.

#### 1-TOUCH

1-Touch recovery helps to recover a crashed system in the least amount of time. By automatically rebuilding the operating system, you can recover systems with defective components such as inaccessible volumes or crashed disks. You don't need to reinstall the individual software packages or operating systems manually.

#### **ONEPASS AGENT**

The OnePass Agent is an integrated File System agent which backs up and archives the qualified data. It reclaims backup storage space when files and stubs are deleted on the primary storage.

#### CONTENT INDEXING AND SEARCH

Content Indexing and Search enables users to content index their data and later search the data from a user-friendly web interface. The users can also perform restore operations or other advanced actions on the searched data.

#### **DESKTOP BROWSE**

Desktop Browse enables users to browse and restore data from a Web Browser, which provides the facility to access and restore data from anywhere.

## TERMINOLOGY

The Unix File System documentation uses the following terminology:

| CLIENT     | The computer in which the <i>i</i> DataAgent is installed and contains the data to be secured. |  |
|------------|------------------------------------------------------------------------------------------------|--|
| BACKUP SET | A group of subclients which includes all of the data backed up by the <i>i</i> DataAgent.      |  |
| SUBCLIENT  | The Unix file system data to be backed up.                                                     |  |

Back to Top

# System Requirements - Linux File System iDataAgent

AIX HP-UX FreeBSD Linux Solaris Tru64 Supported Features

The following are the requirements for Linux File System *i*DataAgent:

| OPERATING SYSTEM |                                                | PROCESSOR                                   |  |
|------------------|------------------------------------------------|---------------------------------------------|--|
| LINUX            | DEBIAN                                         |                                             |  |
|                  | Debian 7.x                                     | Intel Pentium, x64 or compatible processors |  |
|                  | Debian 6.x                                     | Intel Pentium, x64 or compatible processors |  |
|                  | Debian 5.x                                     | Intel Pentium, x64 or compatible processors |  |
|                  | FEDORA                                         |                                             |  |
|                  | Fedora release 9 with glibc 2.8.x              | Intel Pentium, x64 or compatible processors |  |
|                  | Fedora release 8 with glibc 2.7.x              | Intel Pentium, x64 or compatible processors |  |
|                  | Fedora release 17 with glibc 2.15.x            | Intel Pentium, x64 or compatible processors |  |
|                  | Fedora release 16 with glibc 2.14.x            | Intel Pentium, x64 or compatible processors |  |
|                  | Fedora release 15 with glibc 2.13.x            | Intel Pentium, x64 or compatible processors |  |
|                  | Fedora release 14 with glibc 2.13.x            | Intel Pentium, x64 or compatible processors |  |
|                  | Fedora release 13 with glibc 2.12.x            | Intel Pentium, x64 or compatible processors |  |
|                  | Fedora release 12 with glibc 2.11.x            | Intel Pentium, x64 or compatible processors |  |
|                  | Fedora release 11 with glibc 2.10.x            | Intel Pentium, x64 or compatible processors |  |
|                  | Fedora release 10 with glibc 2.9.x             | Intel Pentium, x64 or compatible processors |  |
|                  | GENTOO                                         |                                             |  |
|                  | Gentoo release 11 with glibc 2.12.x            | Intel Pentium, x64 or compatible processors |  |
|                  | Gentoo release 10.1 with glibc 2.6.x           | Intel Pentium, x64 or compatible processors |  |
|                  | MANDRIVA                                       |                                             |  |
|                  | Mandriva Linux 2010 with glibc 2.10.x          | Intel Pentium, x64 or compatible processors |  |
|                  | Mandriva Linux 2009 with glibc 2.9.x           | Intel Pentium, x64 or compatible processors |  |
|                  | OPENSUSE                                       |                                             |  |
|                  | OpenSuSE 13.1 with glibc 2.18.x                | Intel Pentium, x64 or compatible processors |  |
|                  | OpenSuSE 12.3 with glibc 2.17.x                | Intel Pentium, x64 or compatible processors |  |
|                  | OpenSuSE 12.2 with glibc 2.15.x                | Intel Pentium, x64 or compatible processors |  |
|                  | OpenSuSE 12.1 with glibc 2.14.x                | Intel Pentium, x64 or compatible processors |  |
|                  | OpenSuSE 11.3 with glibc 2.11.x                | Intel Pentium, x64 or compatible processors |  |
|                  | OpenSuSE 11.2 with glibc 2.10.x                | Intel Pentium, x64 or compatible processors |  |
|                  | OpenSuSE 11.1 with glibc 2.9.x                 | Intel Pentium, x64 or compatible processors |  |
|                  | OpenSuSE 11.0 with glibc 2.8.x                 | Intel Pentium, x64 or compatible processors |  |
|                  | ORACLE LINUX                                   |                                             |  |
|                  | Oracle Linux 6.x with glibc 2.12.x             | Intel Pentium, x64 or compatible processors |  |
|                  | Oracle Linux 5.x with glibc 2.5.x              | Intel Pentium, x64 or compatible processors |  |
|                  | Oracle Linux 4.x with a minimum of glibc 2.3.4 | Intel Pentium, x64 or compatible processors |  |
|                  | RED FLAG LINUX                                 |                                             |  |

|         | Red Flag Linux 5.x with a minimum of glibc 2.3.4                  | x64                                                                                    |
|---------|-------------------------------------------------------------------|----------------------------------------------------------------------------------------|
|         | Red Flag Linux 4.x with a minimum of glibc 2.3.4                  | Intel Pentium or compatible processors                                                 |
|         | RED HAT ENTERPRISE LINUX/CENTOS                                   |                                                                                        |
|         | Red Hat Enterprise Linux/CentOS 6.x with glibc 2.12.x             | Intel Pentium, Itanium, x64, Power PC (Includes IBM System p) or compatible processors |
|         | Red Hat Enterprise Linux/CentOS 5.x with glibc 2.5.x              | Intel Pentium, Itanium, x64, Power PC (Includes IBM System p) or compatible processors |
|         | Red Hat Enterprise Linux/CentOS 4.x with a minimum of glibc 2.3.4 | Intel Pentium, Itanium, x64, Power PC (Includes IBM System p) or compatible processors |
|         | SCIENTIFIC LINUX                                                  |                                                                                        |
|         | Scientific Linux SL 5.x with glibc 2.5.x                          | x64                                                                                    |
|         | Scientific Linux 6.x                                              | x64                                                                                    |
|         | SLACKWARE                                                         |                                                                                        |
|         | Slackware 14.0 with glibc 2.15.x                                  | Intel Pentium, x64 or compatible processors                                            |
|         | SUSE LINUX (SLES)                                                 |                                                                                        |
|         | SuSE Linux 11.x with glibc 2.9.x and above                        | Intel Pentium, Itanium, x64, Power PC (Includes IBM System p) or compatible processors |
|         | SuSE Linux 10.x with glibc 2.4.x                                  | Intel Pentium, Itanium, x64, Power PC (Includes IBM System p) or compatible processors |
|         | UBUNTU                                                            |                                                                                        |
|         | Ubuntu 9.10                                                       | Intel Pentium, x64 or compatible processors                                            |
|         | Ubuntu 9.04                                                       | Intel Pentium, x64 or compatible processors                                            |
|         | Ubuntu 8.10                                                       | Intel Pentium, x64 or compatible processors                                            |
|         | Ubuntu 8.04                                                       | Intel Pentium, x64 or compatible processors                                            |
|         | Ubuntu 12.04 LTS                                                  | Intel Pentium, x64 or compatible processors                                            |
|         | Ubuntu 11.10                                                      | Intel Pentium, x64 or compatible processors                                            |
|         | Ubuntu 11.04                                                      | Intel Pentium, x64 or compatible processors                                            |
|         | Ubuntu 10.04 LTS                                                  | Intel Pentium, x64 or compatible processors                                            |
| Z-LINUX | Linux on zSeries (System z9/z10)                                  | s390x 64-bit, s390 31-bit                                                              |
|         | RED HAT ENTERPRISE LINUX                                          |                                                                                        |
|         | Red Hat Enterprise Linux 5.x                                      | s390x 64-bit, s390 31-bit                                                              |
|         | Red Hat Enterprise Linux 4.x                                      | s390x 64-bit, s390 31-bit                                                              |
|         | SUSE LINUX (SLES)                                                 |                                                                                        |
|         | SuSE Linux 11.x Enterprise Server                                 | s390x 64-bit, s390 31-bit                                                              |
|         | SuSE Linux 10.x Enterprise Server                                 | s390x 64-bit, s390 31-bit                                                              |
|         |                                                                   |                                                                                        |

## **CLUSTER - SUPPORT**

The software can be installed on a Cluster if clustering is supported by the above-mentioned operating systems.

For information on supported cluster types, see Clustering - Support.

# HARD DRIVE

750 MB minimum of hard disk space for software

100 MB of additional hard disk space for log file growth

500 MB of reserved hard disk space for the Job Results directory

1 GB of temp space required for install or upgrade (where the temp folder resides) For information on space requirements to install/upgrade the File System and service pack, see Service Pack - System Requirements.

## MEMORY

16 MB RAM minimum required beyond the requirements of the operating system and running applications

Swap space = 2\*RAM size

# PERIPHERALS

DVD-ROM drive

Network Interface Card

# MISCELLANEOUS

#### NETWORK

TCP/IP Services configured on the computer.

### SELINUX

If you have SELinux enabled on the client computer, create the SELinux policy module as a root user before performing a backup. The SELinux Development package must be installed on the client.

To create an SELinux policy module, perform the following steps as user "root":

1. Create the following files in the /usr/share/selinux/devel directory:

| File Name                                                                                                    | Content of the File                                                                                                    |
|----------------------------------------------------------------------------------------------------|----------------------------------------------------------------------------------------------------|
| <directory>/<file_name>.te</file_name></directory>                                                                                      | The content of the file should be as follows:                                                                                                    |
| where:                                                                                                    | policy_module( <name>,<version>)</version></name>                                                                                                    |
| <pre><directory> is /usr/share/selinux/devel</directory></pre>                                                                          | #######################################                                                                                                    |
| <file_name> is the name of the Unix file, created to save the</file_name>                                                               | where:                                                                                                    |
| policy module statement. It is a good idea to use the same name for policy module and the file.                                         | <name> is the name of the policy module. You can give any unique name to the policy module, such as a process or application name.</name>                                   |
| For example: When you are creating a policy module for<br>backup IDA application, you can use the following file name:                  | <pre><version> is the version of the policy module. It can be any number, such as 1.0.0.</version></pre>                                                                    |
| backup_IDA.te                                                                                                    | For Example: While creating a policy module for the backup_IDA application, you can use the following content.                                                              |
|                                                                                                    | policy_module(backup_IDA,1.0.0)                                                                                                    |
| <directory>/<file_name>.fc</file_name></directory>                                                                                      | The content of the file should be as follows:                                                                                                    |
| where:                                                                                                    | Note that the following list of files is not exhaustive. If the process fails to launch, check /var/log/messages. Also, if required, add it to the following list of files. |
| <directory> IS /usr/share/selinux/devel</directory>                                                                                     | /opt/ <software directory="" installation="">/Base/libCTreeWrapper.so gen context</software>                                                                                |
| <file_name> is the name of the Unix file, created to save the nolicy module statement. It is a good idea to use the same</file_name>    | (system_u:object_r:texrel_shlib_t,s0)                                                                                                    |
| name for policy module and the file.                                                                                                    | <pre>/opt/<software directory="" installation="">/Base/libCVMAGuiImplgso gen_context (system_u:object_r:texrel_shlib_t,s0)</software></pre>                                 |
| For example: When you are creating a policy module for<br>backup_IDA application, you can use the following file name:<br>backup IDA.fc | <pre>/opt/<software directory="" installation="">/Base/libdb2locale.so.1 gen_context (system_u:object_r:texrel_shlib_t,s0)</software></pre>                                 |
|                                                                                                    | <pre>/opt/<software directory="" installation="">/Base/libdb2osse.so.1 gen_context (system_u:object_r:texrel_shlib_t,s0)</software></pre>                                   |
|                                                                                                    | <pre>/opt/<software directory="" installation="">/Base/libDb2Sbt.so gen_context (system_u:object_r:texrel_shlib_t,s0)</software></pre>                                      |
|                                                                                                    | <pre>/opt/<software directory="" installation="">/Base/libdb2trcapi.so.1 gen_context (system_u:object_r:texrel_shlib_t,s0)</software></pre>                                 |
|                                                                                                    | <pre>/opt/<software directory="" installation="">/Base/libDrDatabase.so gen_context (system_u:object_r:texrel_shlib_t,s0)</software></pre>                                  |
|                                                                                                    | <pre>/opt/<software directory="" installation="">/Base/libIndexing.so gen_context (system_u:object_r:texrel_shlib_t,s0)</software></pre>                                    |
|                                                                                                    | <pre>/opt/<software directory="" installation="">/Base/libSnooper.so gen_context (system_u:object_r:texrel_shlib_t,s0)</software></pre>                                     |
|                                                                                                    |                                                                                                    |

2. Create the policy file from command line. Use the following command. Ensure that you give the following commands in the /usr/share/selinux/devel directory.

[root] # make backup\_IDA.pp Compiling targeted backup\_IDA module /usr/bin/checkmodule: loading policy configuration from tmp/backup\_IDA.tmp /usr/bin/checkmodule: policy configuration loaded /usr/bin/checkmodule: writing binary representation (version 6) to tmp/backup\_IDA.mod Creating targeted backup\_IDA.pp policy package rm tmp/backup\_IDA.mod tmp/backup\_IDA.mod.fc [root] # semodule -i backup\_IDA.pp [root] #

#### 3. Execute the policy module. Use the following command:

[root]# restorecon -R /opt/<software installation directory>

SELinux is now configured to work with this application.

#### **SUPPORTED FILE SYSTEMS**

The Linux File System iDataAgent supports the following file systems:

B-tree File System (Btrfs) Extended 2 File System (ext2) Extended 3 File System (ext3) Extended 4 File System (ext4) General Parallel File System (GPFS) Global File System (GFS/GFS2) Lustre File System (Clustered File System) Moose File System (NooseFS) Oracle Cluster File System (OCFS2) Reiser File System (reiserfs) VERITAS File System (VxFS) VERITAS Cluster File System (VxCFS) X9000 IBRIX File System (IBRIXFS) 6.x

'X' File System (XFS)

# **VOLUME MANAGERS**

Veritas Volume Manager (VxVM) 5.0 or higher

Logical Volume Manager (LVM)

#### DISCLAIMER

Minor revisions and/or service packs that are released by application and operating system vendors are supported by our software but may not be individually listed in our System Requirements. We will provide information on any known caveat for the revisions and/or service packs. In some cases, these revisions and/or service packs affect the working of our software. Changes to the behavior of our software resulting from an application or operating system revision/service pack may be beyond our control. The older releases of our software may not support the platforms supported in the current release. However, we will make every effort to correct the behavior in the current or future releases when necessary. Please contact your Software Provider for any problem with a specific application or operating system.

Additional considerations regarding minimum requirements and End of Life policies from application and operating system vendors are also applicable

# **Getting Started - Linux File System Deployment**

Use the following steps to install the File System iDataAgent on a Linux computer.

## WHERE TO INSTALL

Install the software directly on the computer you wish to protect.

Make sure the computer satisfies the minimum requirements specified in the System Requirements.

## INSTALLATION

The software can be installed using one of the following methods:

#### **METHOD 1: INTERACTIVE INSTALL**

Use this procedure to directly install the software from the installation package or a network drive.

#### METHOD 2: INSTALL SOFTWARE FROM COMMCELL CONSOLE

Use this procedure to remotely install the software on a client computer.

# **METHOD 1: INTERACTIVE INSTALL**

1. Logon to the client computer as **root** or as a sudo user.

If you are installing the software using a sudo user account, make sure that sudo user account is configured on this computer. For more information, see FAQ - Install.

 If your are installing the software from CD, run the following command to mount the CD:

mount -t iso9660,udf /dev/cdrom /mnt/cdrom

Run the following command from the Software Installation Package or mount point: ./cvpkgadd

- 3. The product banner and other information is displayed.
  - Press Enter.
- 4. Read the license agreement. Type **y** and press **Enter**.
- 5. Press Enter.

6. Press Enter.

#### **Download Software Packages** Download the latest software package to perform the install.

**BEFORE YOU BEGIN** 

System Requirements Verify that the computer in which you wish to install the software satisfies the System Requirements.

Please select a setup task you want to perform from the list below:

Advance options provide extra setup features such as creating custom package, recording/replaying user selections and installing External Data Connector software.

- 1) Install data protection agents on this computer
- 2) Advance options
- 3) Exit this menu

Your choice: [1]

Certain Calypso packages can be associated with a virtual IP, or in other words, installed on a "virtual machine" belonging to some cluster. At any given time the virtual machine's services and IP address are active on only one of the cluster's servers. The virtual machine can "failover" from one server to another, which includes stopping services and deactivating IP address on the first server and activating the IP address/services on the other server.

You now have a choice of performing a regular Calypso install on the physical host or installing Calypso on a virtual machine for operation within a cluster.

Most users should select "Install on a physical machine" here.

- 1) Install on a physical machine
- 2) Install on a virtual machine

3) Exit

Your choice: [1]

7. If you have only one network interface, press Enter to accept the default network

We found one network interface available on your machine. We will associate it with the physical machine being

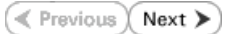

interface name and continue.

If you have multiple network interfaces, enter the interface name that you wish to use as default, and then press **Enter**.

The interface names and IP addresses depend on the computer in which the software is installed and may be different from the example shown.

- 8. Press Enter.
- 9. Type the number associated with the Unix File System *i*DataAgent and press Enter.
- A confirmation screen will mark your choice with an "X".
   Type d for Done, and press Enter.
- Type Yes to install Backup Monitor utility which allows you to view the backup job summary of your client computer. See Monitor - Laptop User for more information. Otherwise, accept no, press Enter.
- 12. Press Enter.

13. Type the appropriate number to install the latest software scripts and press Enter.

- Select **Download from the software provider website** to download the latest software scripts. Make sure you have internet access.
- Select Use the one in the installation media to install the software scripts from the package or share from which the installation is currently being performed.
- Select Use the copy I already have by entering its unix path, to specify the path if you have the software script in an alternate location.
- 14. Press Enter.

It is recommended to download the latest Service pack(s). Type **Yes** and press **Enter** to automatically install the available updates during installation.

# **15.** Press **Enter** to accept the default path.

- If you want to specify a different path, type the path and then press **Enter**.
- If you want to install the software binaries to an NFS shared drive, specify the directory on which you have mounted the NFS file system and then press **Enter**.

In order to make sure that the client computer has read/write access to NFS shared drive, review the steps described in Installing Software Binaries to an NFS Shared Drive.

Do not use the following characters when specifying the path:

!@#\$%^&\*():/?\

installed, and it will also be used by the CommServe to connect to the physical machine. Note that you will be able to additionally customize Datapipe Interface Pairs used for the backup data traffic later in the Calypso Java GUI.

Please check the interface name below, and make connections if necessary:

Physical Machine Host Name: [angel.company.com]

Please specify the client name for this machine.

It does not have to be the network host name: you can enter any word here without spaces. The only requirement is that it must be unique on the CommServe.

Physical Machine Client name: [angel]

Install Calypso on physical machine angel

Please select the Calypso module(s) that you would like to install.

[ ] 1) MediaAgent [1301] [CVGxMA]

[ ] 2) UNIX File System iDataAgent [1101] [CVGxIDA]

[a=all n=none r=reverse q=quit d=done >=next <=previous ?
=help]</pre>

Enter number(s)/one of "a,n,r,q,d,>,<,?" here:2</pre>

Install Calypso on physical machine angel

Please select the Calypso module(s) that you would like to install.

[ ] 1) MediaAgent [1301] [CVGxMA]

[X] 2) UNIX File System iDataAgent [1101] [CVGxIDA]

[a=all n=none r=reverse q=quit d=done >=next <=previous ?
=help]</pre>

Enter number(s)/one of "a,n,r,q,d,>,<,?" here:d</pre>

Do you want to configure the iDataAgent for laptop or desktop backups? [no]

Do you want to use the agents for restore only without consuming licenses? [no]

Installation Scripts Pack provides extra functions and latest support and fix performed during setup time. Please specify how you want to get this pack.

If you choose to download it from the website now, please make sure you have internet connectivity at this time. This process may take some time depending on the internet connectivity.

1) Download from the software provider website.

2) Use the one in the installation media  $% \left( {{{\left[ {{{\left[ {{{\left[ {{{c_{{\rm{m}}}}} \right]}}} \right]}}}} \right]$ 

3) Use the copy I already have by entering its unix path  $% \left( {{{\boldsymbol{x}}_{i}}} \right)$ 

Your choice: [1] 2

Keep Your Install Up to Date - Latest Service Pack

Latest Service Pack provides extra functions and latest support and fix for the packages you are going to install. You can download the latest service pack from software provider website.

If you decide to download it from the website now, please make sure you have internet connectivity at this time. This process may take some time depending on the internet connectivity.

Do you want to download the latest service pack now? [no]

Please specify where you want us to install Calypso binaries.

It must be a local directory and there should be at least 176ME of free space available. All files will be installed in a "calypso" subdirectory, so if you enter "/opt", the files will actually be placed into "/opt/calypso".

Installation Directory: [/opt]

| 16. | Press Enter to accept the default location.                                                                                                    | Please specify where you want to keep Calypso log files.                                                                                                    |
|-----|----------------------------------------------------------------------------------------------------|----------------------------------------------------------------------------------------------------|
|     | <ul> <li>Enter a path to modify the default location and press Enter.</li> <li>All the modules installed on the computer will store the log files in this directory.</li> </ul> | It must be a local directory and there should be at least<br>100MB of free space available. All log files will be<br>created in a "calypso/Log_Files" subdirectory, so if you<br>enter "/var/log", the logs will actually be placed into<br>"/var/log/calypso/Log_Files".                                                                                                    |
|     |                                                                                                    | Log Directory: [/var/log]                                                                                                    |
| 17. | Press <b>Enter</b> .                                                                                                    | Most of Software processes run with root privileges, but<br>some are launched by databases and inherit database access<br>rights. To make sure that registry and log files can be<br>written to by both kinds of processes we can either make<br>such files world-writeable or we can grant write access<br>only to processes belonging to a particular group, e.g. a<br>"calypso" or a "dba" group. |
|     |                                                                                                    | We highly recommend now that you create a new user group<br>and enter its name in the next setup screen. If you choose<br>not to assign a dedicated group to Software processes, you<br>will need to specify the access permissions later.                                                                                                    |
|     |                                                                                                    | If you're planning to backup Oracle DB you should use "dba" group.                                                                                                    |
|     |                                                                                                    | Would you like to assign a specific group to Software?<br>[yes]                                                                                                    |
| 18. | Type the <b>Group name</b> and press <b>Enter</b> .<br>Press <b>Enter</b> again.                                                                                                | Please enter the name of the group which will be assigned<br>to all Software files and on behalf of which all Software<br>processes will run.                                                                                                    |
|     |                                                                                                    | In most of the cases it's a good idea to create a<br>dedicated "calypso" group. However, if you're planning to<br>use Oracle iDataAgent or SAP Agent, you should enter<br>Oracle's "dba" group here.                                                                                                    |
|     |                                                                                                    | Group name: sky1                                                                                                    |
|     |                                                                                                    | REMINDER                                                                                                    |
|     |                                                                                                    | If you are planning to install Calypso Informix, DB2,<br>PostgreSQL, Sybase or Lotus Notes iDataAgent, please make<br>sure to include Informix, DB2, etc. users into group<br>"skyl".                                                                                                    |
|     |                                                                                                    | Press <enter> to continue</enter>                                                                                                    |
| 19. | Type a network TCP port number for the Communications Service (CVD) and press <b>Enter</b> .                                                                                    | Every instance of Calypso should use a unique set of<br>network ports to avoid interfering with other instances<br>running on the same machine.                                                                                                    |
|     | Type a network TCP port number for the Client Event Manager Service (EvMgrC) and press <b>Enter</b> .                                                                           | The port numbers selected must be from the reserved port<br>number range and have not been registered by another<br>application on this machine.                                                                                                    |
|     |                                                                                                    | Please enter the port numbers.                                                                                                    |
|     |                                                                                                    | Port Number for CVD : [8400]                                                                                                    |
|     |                                                                                                    | Port Number for EvMgrC: [8402]                                                                                                    |
| 20. | If you do not wish to configure the firewall services, press Enter.                                                                                                    | Is there a firewall between this client and the CommServe? [no]                                                                                                    |
|     | If this computer is separated from the CommServe by firewall(s), type <b>Yes</b> and then press <b>Enter</b> .                                                                  |                                                                                                    |
|     | For firewall options and configuration instructions, see Firewall Configuration and continue with the installation.                                                             |                                                                                                    |
| 21. | Type the fully qualified CommServe host name and press Enter.                                                                                                    | Please specify hostname of the CommServe below. Make sure                                                                                                    |
|     | Ensure that the CommServe is accessible before typing the name:                                                                                                    | the hostname is fully qualified, resolvable by the name services configured on this machine.                                                                                                    |
|     | otherwise the installation will fail.                                                                                                    | CommServe Host Name: mycommserve.company.com                                                                                                    |
| 22. | Press <b>Enter</b> .                                                                                                    | Commcell Level Global Filters are set through Calypso<br>GUI's Control Panel in order to filter out certain<br>directories or files from backup Commcell-widely. If you<br>turn on the Global filters, they will be effective to the<br>default subclient. There are three options you can choose<br>to set the filters.                                                                             |
|     |                                                                                                    | 1) Use Cell level policy                                                                                                    |
|     |                                                                                                    | 2) Always use Global filters                                                                                                    |
|     |                                                                                                    | 3) Do not use Global filters                                                                                                    |
|     |                                                                                                    | Please select how to set the Global Filters for the default subclient? [1]                                                                                                    |
| 23. | Type the appropriate number to select the <b>Client Group</b> and press <b>Enter</b> .                                                                                          | Client Group(s) is currently configured on CommServe<br>mycommserve.company.com. Please choose the group(s) that                                                                                                    |

This screen will be displayed only if Client Groups are configured for the  $\operatorname{CommCell}$ 

Client Group(s) is currently configured on CommServe mycommserve.company.com. Please choose the group(s) that you want to add this client angel.company.com to. The selected group(s) will be marked (X) and can be deselected if you enter the same number again. After you are finished with the selection, select "Done with the Selection". 24. A confirmation screen will mark your choice with an "X".Type d for Done, and press Enter.

You may not be prompted for user input.

Type 3 and press Enter.

- [ ] 1) Unix
- []2) DR

[a=all n=none r=reverse q=quit d=done >=next <=previous ?
=help]s</pre>

Enter number(s)/one of "a,n,r,q,d,>,<,?" here: 2</pre>

Client Group(s) is currently configured on CommServe cs.company.com. Please choose the group(s) that you want to add this client client.company.com to. The selected group(s) will be marked (X) and can be deselected if you enter the same number again. After you are finished with the selection, select "Done with the Selection".

[ ] 1) Unix

[X ] 2) DR

[a=all n=none r=reverse q=quit d=done >=next <=previous ?
=help]s</pre>

Enter number(s)/one of "a,n,r,q,d,>,<,?" here: d</pre>

Please select one storage policy for this IDA from the list below:

1) SP StandAloneLibrary2 2

2) SP\_Library3\_3

3) SP MagLibrary4 4

Storage Policy: [1]

There seem to be no Storage Policies configured on the CommServe. Before you can run any backups of this IDA, you will need to install a MediaAgent, create a Storage Policy and assign it to all subclients..

Adjusting modes and permissions of files

Successfully installed Calypso

Certain Calypso packages can be associated with a virtual IP, or in other words, installed on a "virtual machine" belonging to some cluster. At any given time the virtual machine's services and IP address are active on only one of the cluster's servers. The virtual machine can "fail-over" from one server to another, which includes stopping services and deactivating IP address on the first server and activating the IP address/services on the other server.

Currently you have Calypso installed on physical node angel.company.com.

Now you have a choice of either adding another package to the existing installation or configure Calypso on a virtual machine for use in a cluster.

1) Add another package to angel.company.com

2) Install Calypso on a virtual machine

3) Exit

Your choice: [3]

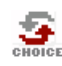

25.

26.

If you already have a storage policy selected in step 25, click the Next button available on the bottom of the page to proceed to the Configuration section. If you do not have Storage Policy created, follow the procedure given below.

Enter the number associated with the storage policy you want use and press Enter.

If you do not have Storage Policy created, this message will be displayed.

You can create the Storage Policy later in step 27.

27.

1. From the CommCell Browser, navigate to Policies.

- 2. Right-click the **Storage Policies** and then click **New Storage Policy**.
- 3. Follow the prompts displayed in the Storage Policy Wizard. The required options are mentioned below:
  - Select the Storage Policy type as Data Protection and Archiving and click Next.
  - o Enter the name in the Storage Policy Name box and click Next.
  - From the **Library** list, click the name of a disk library to which the primary copy should be associated and then click **Next**.

Ensure that you select a library attached to a MediaAgent operating in the current release.

- From the MediaAgent list, click the name of a MediaAgent that will be used to create the primary copy and then click Next.
- For the device streams and the retention criteria information, click Next to accept default values.
- Select Yes to enable deduplication for the primary copy.

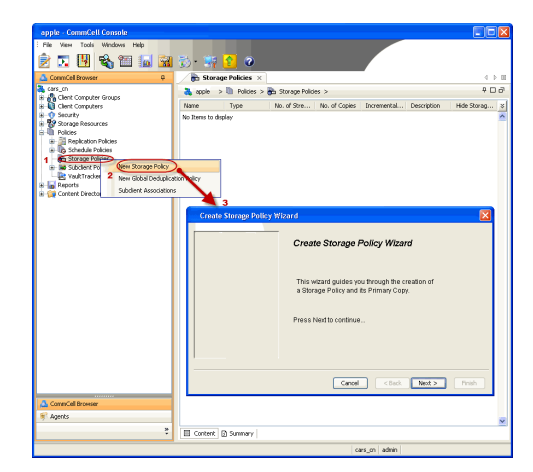

 $\circ\;$  From the  $\textbf{MediaAgent}\;$  list, click the name of the MediaAgent that will be used to store the Deduplication store.

Type the name of the folder in which the deduplication database must be located in the Deduplication Store Location or click the Browse button to select the folder and then click **Next**.

• Review the details and click **Finish** to create the Storage Policy.

# METHOD 2: INSTALL SOFTWARE FROM COMMCELL CONSOLE

For sudo users, Service Pack 4B (or higher) must be available in the CommServe cache before performing the install. See Configure Download Software for step-by-step instruction on downloading the latest software or updates.

ils )

 Summary

 Summary

 Summary

 Summary

 Summary

 Summary

 Summary

 Summary

 Summary

 Summary

 Summary

 Summary

 Summary

 Summary

 Summary

 Summary

 Summary

 Summary

 Summary

 Summary

 Summary

 Summary

 Summary

 Summary

 Summary

 Summary

 Summary

 Summary

 Summary

 Summary

 Summary

 Summary

 Summary

 Summary

 Summary

 Summary

 Summary

 Summary

 Summary

 Summary

 Summary

 Summary

 Summary

 Summary

 Summary

 Summary

 <td

12

Summary

Data Classification Con

🚯 Add/Remove Software

2 🖬

1. From the CommCell Browser, select Tools menu, point to Add/Remove Software, and then click Install Software.

з. Select Unix and Linux, and then click Next.

| CommCell Browser                           |                                           |
|--------------------------------------------|-------------------------------------------|
| Agencs                                     |                                           |
|                                            |                                           |
|                                            | murphy admin                              |
|                                            | _                                         |
| Installer                                  | ×                                         |
| instali Wizard                             |                                           |
| histan Wizard                              |                                           |
|                                            |                                           |
| This wizard guides you through the steps r | equired to install software on computers. |
| Click Next to continue.                    |                                           |
|                                            |                                           |
|                                            |                                           |
|                                            |                                           |
|                                            |                                           |
|                                            |                                           |
|                                            |                                           |
|                                            |                                           |
|                                            |                                           |
|                                            |                                           |
|                                            |                                           |
|                                            |                                           |
|                                            |                                           |
| < Back Next > Save A                       | s Script Finish Cancel Help               |
|                                            |                                           |
| Installer                                  |                                           |
|                                            |                                           |
| Select the computer's operating syste.     | m                                         |
| <ul> <li>Windows</li> </ul>                |                                           |
| a line and lines 1                         |                                           |
| Contraine children                         |                                           |
|                                            |                                           |
|                                            |                                           |
|                                            |                                           |
|                                            |                                           |
|                                            |                                           |
|                                            |                                           |
|                                            |                                           |
|                                            |                                           |
|                                            |                                           |
|                                            |                                           |
|                                            |                                           |
| 2                                          |                                           |
|                                            |                                           |

🐞 murphy 🗙 🔝 Job Controller 🗙

Client ompute

Install Update:

Remove Updates Install Software Upgrade Softv Download Software Copy Software Add/Remove Software Configuratio

Client Computer

murphy >

8

900

o Security

Select Manually Select Computers ,and then click Next. 4.

5. Enter the fully qualified domain name of the computer in which you wish to install. For example: apple.domain.company.com

The **Unix File System** *i***DataAgent** will be installed on this client computer. Click **Next**.

6. Click Next.

7. Type the User Name and Password of client computer who has administrator or sudo privileges.

Click Next.

- If a SUDO user has been created for root access then use visudo to change /etc/sudoers, so that this user can SUDO into ssh without being prompted for the password. Change the /etc/sudoers by commenting the following lines.
- For Sudo users with restricted privileges, in order to gain privilege to install the software remotely, you need to have **/bin/sh** added to the permission section in the sudoers file.

On SuSE Linux:

- Defaults targetpw # ask for the password of the target user i.e. root
- ALL ALL=(ALL) ALL # WARNING! Only use this together with 'Defaults targetpw'!

On Red Hat Enterprise Linux/CentOS:

- Defaults requiretty
- 8. Select Unix File System iDataAgent.

Click Next.

| Installer                                                                                                    |
|----------------------------------------------------------------------------------------------------|
| Select how to discover the computers for installing the software                                                                                                    |
| Manualy select computers                                                                                                    |
| Automatically discover computers                                                                                                    |
| Computers will be discovered when the job runs.                                                                                                    |
|                                                                                                    |
|                                                                                                    |
|                                                                                                    |
|                                                                                                    |
|                                                                                                    |
|                                                                                                    |
|                                                                                                    |
| <book next=""> Save As Script Finish Cancel Help</book>                                                                                                    |
| Installer                                                                                                    |
| Enter the host names of the computers                                                                                                    |
| Please enter the host names of the computers, one per line                                                                                                    |
| apple.domain.company.com                                                                                                    |
| Import From Active Directory                                                                                                    |
| Select from existing clents                                                                                                    |
|                                                                                                    |
|                                                                                                    |
|                                                                                                    |
|                                                                                                    |
|                                                                                                    |
|                                                                                                    |
|                                                                                                    |
| < Back Next > Save As Script Finish Cancel Help                                                                                                    |
|                                                                                                    |
| Installer                                                                                                    |
| Installer 2                                                                                                    |
| Installer  Select Software Cache  To use carete Cherk from Software Cache settings data land.  To evende Software Cache settings data  to evende Software Cache settings data.                                                                                                    |
| Installer  Select Software Cache  To use current Client or Clent Group Software Cache sottrage, did. Next. To overside Software Cache settings check Override Software Cache and setting Software Cache to be used.  Overside Software Cache                                                                                                    |
| Installer: Select Software Cache Select Software Cache To use current Clear or Clear or Software Cache settings, dok Next. To overside Software Cache settings check Overside Software Cache Software Cache Software Cache                                                                                                    |
| Installer  Select Software Cache  To use current Client or Client or Client Graces Software Cache settings, dick least. To override Software Cache settings check.  Override Software Cache  Software Cache  Software Cache  W                                                                                                    |
| Installer: Select Software Cache Solect Control Control Cache Override Software Cache settings, did. Next. To override Software Cache settings check. Override Software Cache Software Cache Software Cache Software Cache                                                                                                    |
| Installer: Select Software Cache To use current Cent or Clent Groups Software Cache settings, disk Next. To override Software Cache settings check. Override Software Cache Software Cache Software Cache Software Cache                                                                                                    |
| Initiality: Select Software Cache Select Software Cache settings, did. Next. To override Software Cache settings check. Override Software Cache and select the Software Cache to be used. Override Software Cache Software Cache: murphy.down.company.com                                                                                                    |
| Installer  Select Software Cache  Les comment Clent or Clent Group Software Cache extering, dick Kent, To override Software Cache exterings check  Override Software Cache  Software Cache  Software Cache                                                                                                    |
| Installer  Select Software Cache  Sue carnet Clear or eller drags Software Cache settings, dok Next. To overside Software Cache settings drads.  Overside Software Cache Software Cache Software Cache                                                                                                    |
| Installer  Select Software Cache  Use comment Cleak or divide Software Cache settings, dok leat. To override Software Cache settings thesk  Override Software Cache Software Cache Software Cache  Software Cache                                                                                                    |
|                                                                                                    |
| Installer           Select Software Cache           Course Software Cache astrop, dik Next. To override Software Cache astrop thek.           Override Software Cache           Software Cache           Software Ad Software           Installer                                                                                                    |
| Installer           Select Software Cache           Subsect Cache or Cleant Grups Software Cache sottings, dick Next. To override Software Cache sotting in the K.           Override Software Cache           Software Cache                                                                                                    |
| Installer         Select Software Cache         Sue curset Clear or Clear to Software Cache sotting, dick Next. To override Software Cache sotting thek.         Override Software Cache         Software Cache:         Software Cache:         Software Cache:         Software Cache:         Software Cache:         Software Cache:         Software Cache:         Software Cache:         matching         Cache:         West         Cache:         Installer:         Enter Account Information         The specified account should have noch hype access and SSH login permission. If you are installing                                                                                                    |
| Installer         Select Software Cache         Sue construction of clert directs Software Cache settings, dick lexet. To override Software Cache settings thek.         Override Software Cache         Software Cache                                                                                                    |
| Installer         Select Software Cache         Select Software Cache         Corential Software Cache as both the Software Cache to be used.         Override Software Cache         Software Cache         Installer         Enter Account Information         The specified account should have access and SDF login permission. If you are installing         Result Active Directory condentials         First Manae                                                                                                    |
| Installer  Select Software Cache  Uses career Cache isotrop, dd. Nor. To override Software Cache settrop; ded.  Override Software Cache  Software Cache  Softw |
| Installer  Select Software Cache  Select Software Cache  Select Software Cache  Select Software Cache  Software Cache Software Cache  Software Cache  Software Software Software Cache  Software Cache  Softwa |
| Installer         Select Software Cache         Sue current Client or dir Grues Software Cache settings, dick feat. To override Software Cache settings theck.         Override Software Cache         software Cache         Software Cache         Software Cache         <                                                                                                    |
| Installer         Select Software Cache         Sue current Clear or eld Group. Software Cache astrong, dick feat. To override Software Cache astrong thesk.         Override Software Cache         Software Cache         Software Cache <td< td=""></td<>                                                                                                    |
| Installer         Select Software Cache         Sous current Clear or dat Graup, Software Cache astrong, dick Next. To override Software Cache astrong thesk.         Override Software Cache         Software Cache         Software Cache <t< td=""></t<>                                                                                                    |
| Installer         Select Software Cache         Course Software Cache discus Software Cache setting, die Next. To overside Software Cache setting died.         Overside Software Cache         Software Cache         Soff                                                                                                    |
| Installer         Select Software Cache         Sue current Clene et aller Grups Software Cache actions, del Next. To overnde Software Cache actioner dischlowere Cache to be used.         Overnde Software Cache         Software Cache         Software Cache </td                                                                                                    |

- 9.
- Select **Client Group** from **Available** and click **Add**. Do not add more than one Client Group.
- Select a **Storage Policy** from the drop-down list. Click **Next**.
  - Select the **Configure for Laptop or Desktop Backup** option to install **Backup Monitor** utility. This utility allows you to view the backup job summary from the client computer without opening the CommCell Console. See Monitor Laptop User for more information.

10. Click Next.

11. Select Immediate. Click Next.

| 0-1                                                                                                    |                                                                                                    |
|----------------------------------------------------------------------------------------------------|----------------------------------------------------------------------------------------------------|
| Select Package(s) to install                                                                                                    | <u> </u>                                                                                                    |
| B Clent Nodues                                                                                                    |                                                                                                    |
| - UNIX File System Da                                                                                                    | ashgent<br>store Enabler                                                                                                    |
| ProxyHost iDataAge                                                                                                    | *<br>ent                                                                                                    |
| Novel CES File Syste     Novel CES Groupvis     Novel CES Directory                                                                                                    | m DataAgent =<br>e DataBasei DataAgent ==<br>Sendere                                                                                                    |
| Image Level ProxyH                                                                                                    | services<br>st DataAgent                                                                                                    |
| D62 IDataAgent                                                                                                    |                                                                                                    |
| PostGres (DataAgen)     Documentum (DataA                                                                                                    | yent .                                                                                                    |
| Grade DataAgent     Grade DataAgent     SAP for Oracle                                                                                                    |                                                                                                    |
| SAP for MaxDB                                                                                                    |                                                                                                    |
| Lotus Notes Databas                                                                                                    | e DataAgent<br>It DataAgent                                                                                                    |
| Supporting Modules     OSnap                                                                                                    | ru nyuk                                                                                                    |
| Serverless Data Manage                                                                                                    | ×                                                                                                    |
|                                                                                                    | <back next=""> Save As Script Finish Cancel Help</back>                                                                                                    |
|                                                                                                    |                                                                                                    |
| Installer                                                                                                    | 8                                                                                                    |
| Enter Recommended Sett                                                                                                    | ngs for the selected Software                                                                                                    |
| Recommended Settings                                                                                                    |                                                                                                    |
| Client Groups                                                                                                    |                                                                                                    |
| Available:                                                                                                    | Selected:                                                                                                    |
| Laptop Backup<br>Laptop Group                                                                                                    | Add>                                                                                                    |
| Laptop_Group                                                                                                    | < Remove                                                                                                    |
|                                                                                                    |                                                                                                    |
| Global Filters                                                                                                    | Use Cell level policy                                                                                                    |
|                                                                                                    |                                                                                                    |
| Configure For Laptop Ba                                                                                                    | dups                                                                                                    |
| <ul> <li>Storage Policy to use</li> </ul>                                                                                                    |                                                                                                    |
| <ul> <li>Subclient Policy to use</li> </ul>                                                                                                    |                                                                                                    |
|                                                                                                    |                                                                                                    |
|                                                                                                    |                                                                                                    |
| ſ                                                                                                    | <back next=""> Swe As Smith Finish Cancel Help</back>                                                                                                    |
|                                                                                                    |                                                                                                    |
| Installer                                                                                                    |                                                                                                    |
| Enter Additional Install Opti                                                                                                    | ons                                                                                                    |
| Installer Flags                                                                                                    |                                                                                                    |
|                                                                                                    |                                                                                                    |
| V Install Updates                                                                                                    |                                                                                                    |
| Install Updates Reboot (if required) Util Provement Processors (if                                                                                                    | ren kent                                                                                                    |
| Install Updates Reboot (if required) Kill Browser Processes (if Ignore Running Jobs                                                                                                    | required)                                                                                                    |
| Install Updates     Reboot (if required)     Kill Browser Processes (if     Ignore Running Jobs     Stop Oracle Services (if r                                                                                                    | regared)                                                                                                    |
| Install Updates     Reboot (if required)     Id Browser Processes (if     Janore Running Jobs     Stop Oracle Services (if n     Skip clents that are alread                                                                                                    | regand)<br>ngarof)<br>dy part of the Compiled component                                                                                                    |
| V Instal Updates Reboot (F required) Mill Browser Processes (F grove Running Jobs Stop Oracle Services (F r Globe Services (F Globe Services (F Globe Servi          | regund)<br>equival)<br>dy part all the CommCell component.                                                                                                    |
| V Initial Lipdates Reboot (if regarded) Kill Browser Processes (if yourse Funcing bold Stap Oracle Services (if i Stap Oracle Services (if i Stap Cented Services (if i Stap Cented Services (if i Stap Cented Policyses V Debite Policyses After II U Debite Policyses After II U Debite Policyses After II U Debite Policyses After II U Debite Policyses After II U Debite Policyses After II U Debite Policyses After II U Debite Policyses After II U Debite Policyses After II U Debite Policyses After II U Debite Policyses                                                                                                    | regand)<br>of yet of the CosmCell component.<br>                                                                                                    |
| Instal Updates     Instal Updates     Instant Updates     Instant Updates     Instant Viewer Installer     Stop Orade Services (//     Stop Orade Services (//     Stop Orade Services (//     Orade Services (//     Orade Serv              | reame)<br>or part of the Commonle component.<br>and<br>Set affects und as hostname<br>to land the time                                                                                                    |
| Invalid Updates     Invalid Updates     Invalid     Invalid                                                                                                    | regand)<br>dy part of the Commonle component<br>and<br>A set office cured as hostname<br>control the time                                                                                                    |
| Invalid Updates     Invalid Updates     Indood (Frequenci)     Id Ub downer Processes (If     Id Ub downer Processes (If     Id Ub downer Processes (If     Id Ub downer Processes (If     Id Ub downer Processes)     Id Ub downer Processes     Id Ub downer Processes                                                                                                    | regand)<br>dy part of the CommCell component.<br>and<br>A set office used as hostname<br>to larmed the time                                                                                                    |
| Photal Updates     hodout (in equarch)     Hold Worker Processes (if     Jorden Funning Jobs     Jorden Funning Jobs     Jorden Funding Jobs     Jorden Fundings     Colden Fundings     Colden Fundings     Little object     Undates     Undates     Consecutive     Undates     Consecutive     Little object     Undates     Consecutive     Little object     Little object     Little objec              | regand)<br>equited)<br>dy part of the ComeCell component<br>and<br>therefree used to hostname<br>to benefit the time<br>to come the time<br>to come the time<br>to come the time                                                                                                    |
| In head Lipides     Index Lipides     Index University     Index University                                                                                                    | regand)<br>spared<br>dy part of the CommCell component<br>and<br>Areafrice used as hotomes<br>to brand the time<br>control<br>origi<br>control<br>a column                                                                                                    |
| Small Looker     Small Looker     Small Looker     Small Consert Fragment)     If the Smart Fragment     Small Consert Fragment     Small Consert Fragment     Small Consert Fragment     Small Consert Fragment     Consert Looker Fragment     Consert Looker Fragment     Consert               | regund)<br>space)<br>dy part of the Commod component<br>add<br>keterikas und as hotoures<br>to barriel to taxe<br>0 gg<br>commod<br>0 gg<br>commod<br>0 gg<br>commod<br>0 gg<br>commod<br>0 gg<br>commod<br>0 gg<br>commod<br>commod<br>comm |
| Small blocker     Small blocker     Small b              | requent()<br>dy part of the Connord component.<br>and<br>a verifies used as horizones<br>to barrel this taxe<br>conner this taxe<br>conner<br>conner<br>conner<br>conner<br>conner<br>conner<br>conner                                                                                                    |
| Shrad Update     Shrad Update     Shrad     Shrad Update     Shrad Update     Shrad Update     Shrad Up              | reaum0<br>dy part of the CommCell component.<br>and<br>the effect used as hostnorme<br>to bened this time<br>Conflet.<br>conflet.<br>and<br>ary<br>my<br>my                                                                                                    |
| Mindle Update     Mindle Update     Mindle Mindle Min              | regard) phy at all the CommCell component:  at all the form can be bottome to bened the time                                                                                                    |
| Mindl Update     Mindl Update     Mindl Mindle Mindle              | regared)<br>equed)<br>dy part of the ComeCell corporate<br>and<br>Sectorizes used to hostname<br>to be mell the time<br>to be mell the time<br>to control.<br>accord.<br>accord.<br>accord.<br>accord.                                                                                                    |
| Invalid Updates     Invalid Updates     Invalid     Invalid     Inval              | regund)<br>equed)<br>dy part of the ComoCell corporate<br>and<br>therefore used as hotomore<br>to be milt be table<br>to be milt be table<br>to be milt be milt                                                                                                    |
| Invalid Updates     Invalid Updates     Invalid     Invalid     I              | regand) spared dy part of the ComoCell component and Attentions about the time                                                                                                    |
| Small Leders     Anton of Page 201     Small Advanced Page 201     Small Advanced              | regand)<br>aparb)<br>dy part of the ComoCell component<br>and<br>Attentions cannot be trained<br>attentions cannot be trained<br>attention                                                                                                    |
| <ul> <li>Invalidues</li> <li>Invalidues</li> &lt;</ul> | regand)<br>spaced<br>dy part of the CommCel component<br>and<br>Attentions used as hoteness<br>to and the time<br>                                                                                                    |
| Maria Udores     Marca Marca Marca Maria     Marca Marca Marc              | regend)<br>dy part of the CommCell component<br>and<br>A starfine used as hotosons<br>to fund the true                                                                                                    |
| Installer     Installer                                                                                                    | regend<br>apard<br>dy part of the Commich Component<br>and<br>A staffinge under an instrument<br>and<br>A staffinge under an instrument<br>and<br>A staffinge under an instrument<br>and<br>A staffinge under an instrument<br>and<br>A staffinge under an instrument<br>and<br>A staffinge under an instrument<br>and<br>A staffinge under an instrument<br>and<br>and<br>and<br>and<br>and<br>and<br>and<br>and                                                                                                    |
| Installion     Installion     Installion                                                                                                    | regend)<br>dy part of the Committed component<br>dial<br>de attractured as hostnowns<br>to be refer that used as hostnowns<br>to be refer that used as hostnowns<br>to part of the Committed Committed Committed Committed<br>committed Committed Committed Committed Committed<br>committed Committed Committed Committed Committed Committed<br>committed Committed Committed Committed Committed Committed<br>committed Committed Commi                                                                                                    |
| Denail lookee     Denail lookee     Dob Initiation     Of Initiation                                                                                                    | regend)<br>dy part of the Connect composent<br>and<br>the off face used as hotomes<br>to part the totas                                                                                                    |
| Invalues     Invalues                   | regard)<br>spared)<br>dy part of the ComeCell corporate<br>and<br>Scattering used to hotorows<br>as and<br>the file to be and<br>as a second to hotorows<br>as a second to hotorows<br>as a s                                                                                                    |
| Invalued version     Invalued version     Inva              | regand) equals d he ComoCel component and de defines und de hentomes to bernel the tree  org org org org org org org org org or                                                                                                    |
| Small labelse     Small labelse     Small l              | regand)<br>dy part of the CommCell component<br>and<br>Averafies used as hotomes<br>to and the tere<br>                                                                                                    |
| Shada Udolare     Advanced Options     Shada Obdes Shanka (Shada Shada Sh              | regard)<br>dy part of the Connected component<br>and<br>A starffices used as hostowers<br>the office of the time                                                                                                    |
| Installer     Installer     Installer     State Casterson     Installer     State Casterson     Installer     Installer     State Casterson     Installer     Installer     Installer     State Casterson     Installer     Installer                                                                                                    | reamed<br>apared<br>dy part of the Connect Component<br>and<br>A starfings under as hotomore<br>the order for the tree                                                                                                    |
| India Unides     India Unides     India One Process (II     India One Process (II     India              | regend)<br>dy part of the Committed component<br>dial<br>de atomiced component<br>dial<br>de atomiced component<br>atomiced component<br>ato                                                                                                    |
| Detail lighter     Also of Parallel     Also of Parallel     Also o              | regard)<br>sared)<br>dy part of the ConnoColl components<br>and<br>therefore used as hotorous<br>as and<br>the file<br>connet<br>connet<br>conne   |
| India Update     Action of Process (II     Action of Process (II     Son of Process (II     Son of Process (I              | regand<br>dy part of the ConneCol component<br>all<br>Attentions used to hostowner<br>to be and the table<br>                                                                                                    |
| Small lediese     Action of Program     Action of Program     Action of Program     Action of Program     Action     Action                  | regand) apart of the Connect component: ad  Attention used to headness as and as and to be and the astern of a start of a start of a                                                                                                    |

<Back (Next >) Save As Script Finish Cancel Help

Quick Start - Linux File System iDataAgent

12. Click Finish.

13. You can track the progress of the job from the **Job Controller** or **Event Viewer** window.

| Installer                                                                                                    | Đ                                                                                                    |
|----------------------------------------------------------------------------------------------------|----------------------------------------------------------------------------------------------------|
|                                                                                                    |                                                                                                    |
| Summary                                                                                                    |                                                                                                    |
| Select Type Of Installation: This and Linux                                                                                                    | ne jo optinis as a script.                                                                                                    |
| Select Type Of Histanaului. Only and Enfort                                                                                                    | -                                                                                                    |
| Reuse Active Directory credentials: No                                                                                                    |                                                                                                    |
| Client Authentication for Job                                                                                                    |                                                                                                    |
| User Name: aan                                                                                                    |                                                                                                    |
| Password: ****                                                                                                    |                                                                                                    |
| Install Flags                                                                                                    |                                                                                                    |
| Install Opdates: Yes                                                                                                    |                                                                                                    |
| Kill Browser Processes (if required): No                                                                                                    |                                                                                                    |
| Ignore Running Jobs: No                                                                                                    |                                                                                                    |
| Stop Oracle Services (if required): No                                                                                                    |                                                                                                    |
| Delete Packages After Install: Yes                                                                                                    |                                                                                                    |
| Listen only on the network interface used as hostname: No                                                                                                    |                                                                                                    |
| Do not load WA driver in to kernel this time: No                                                                                                    |                                                                                                    |
| Access permissions for other users: 0                                                                                                    |                                                                                                    |
| Ignore Client/Host Name Conflict: Yes                                                                                                    | -                                                                                                    |
| Install Agents For Restore Only: No                                                                                                    |                                                                                                    |
| Client Composition                                                                                                    |                                                                                                    |
| Override Software Cache: No<br>Solution Trans Of Justice Companying Companying C |                                                                                                    |
| Severe Type Of Instantation: Copy parsages to remote machine                                                                                                    |                                                                                                    |
| Compositions<br>School of Composition To January, 10 JW Eds Contemp Data Associ                                                                                                    |                                                                                                    |
| served components to mean. Order the system averagen                                                                                                    | ×                                                                                                    |
| <back next=""> Save</back>                                                                                                    | As Script Pinish Cancel Help                                                                                                    |
|                                                                                                    |                                                                                                    |
| Ab Controller ×                                                                                                    | 1 0                                                                                                    |
| Job ID Operation Client Co Agent Type Subclient Job Typer 1 Phase Storage Media#                                                                                                    | Igent Status Progress Drors Delay Reason                                                                                            |
| p0 Instal Software NA                                                                                                    | Completed 100%                                                                                                    |
|                                                                                                    |                                                                                                    |
|                                                                                                    | 2                                                                                                    |
| Pause Playing Runnin                                                                                                    |                                                                                                    |
| 😰 Event Viewer 🗴 🎇 Admin Job History 🗴                                                                                                    |                                                                                                    |
| Event Newer                                                                                                    | ۹ D :                                                                                                    |
| 220 20 00/31/2010 11:45:15 DistributeSoftware apple 60:52 3ob Completed Sur                                                                                                    | constuty                                                                                                    |
| <ul> <li>227 20(0031(2010 11:45:44) (IsorbuteSoftware apple (60:60 (Al padages were<br/>226 (00131(2010 11:45:07 C/D apple 4:345 (ortalistes of list)</li> </ul>                                                                                                    | successfully installed on clent [murphy testiab commonit.com].<br>sull Server Agent ] on the clent [murphy] completed successfully. |
| 225 08/31/2010 11:45:07 CVD apple 4:345 Installation of [We                                                                                                    | dows File System DataAgent) on the client [murphy] complete                                                                         |
| and a second second secon                                                                                                    |                                                                                                    |
|                                                                                                    |                                                                                                    |
|                                                                                                    | Check if you have enough debrook                                                                                                    |
| Pause Flaying Information, Minor, Major, Ortical, Machaum events shows: 200                                                                                                    | Creak # you nave enough ask.spac                                                                                                    |
|                                                                                                    |                                                                                                    |
|                                                                                                    | (                                                                                                    |
|                                                                                                    | all Provincino                                                                                                    |
|                                                                                                    | Previous                                                                                                    |

# **Getting Started - Linux File System - Deployment on a Cluster**

< Previous Next >

# SKIP THIS PAGE IF YOU ARE NOT INSTALLING THIS AGENT ON A CLUSTER.

Click Next > to continue with the deployment.

# WHERE TO INSTALL

Install the software from the active node in the cluster group. Make sure the cluster group satisfies the minimum requirements specified in the System Requirements.

Follow the steps given below to install the File System iDataAgent in a Clustered Environment.

## **BEFORE YOU BEGIN**

#### **Download Software Packages**

Download the latest software package to perform the install.

**System Requirements** Verify that the computer in which you wish to install the software satisfies the System Requirements.

#### **Unix Cluster**

Additional information about installing the software on a Unix cluster.

1. Logon to the client computer as **root** or as a sudo user.

If you are installing the software using a sudo user account, make sure that sudo user account is configured on this computer. For more information, see FAQ - Install.

 If your are installing the software from CD, run the following command to mount the CD:

mount -t iso9660,udf /dev/cdrom /mnt/cdrom

Run the following command from the Software Installation Package or mount point:

If your computer is 64-bit, see Install Unix Agents on 64-bit Platform for step-by-step

./cvpkgadd

- The product banner and other information is displayed.
- Press Enter.

3.

6.

4. Read the license agreement. Type **y** and press **Enter**.

If your computer is 32-bit, press Enter.

5. Press Enter.

Please select a setup task you want to perform from the list below:

Advance options provide extra setup features such as creating custom package, recording/replaying user selections and installing External Data Connector software.

1) Install data protection agents on this computer

2) Advance options

3) Exit this menu

Your choice: [1]

32 or 64?

This machine supports both 32 bit and 64 bit binaries. By default, we will install 32 bit binary set that has full support for all the modules included in this package. Please note that 64 bit binary set currently only support limited modules.

1) 32 bit

2) 64 bit

Your choice: [1]

Certain Calypso packages can be associated with a virtual IP, or in other words, installed on a "virtual machine" belonging to some cluster. At any given time the virtual machine's services and IP address are active on only one of the cluster's servers. The virtual machine can "failover" from one server to another, which includes stopping services and deactivating IP address on the first server and activating the IP address/services on the other server.

You now have a choice of performing a regular Calypso install on the physical host or installing Calypso on a virtual machine for operation within a cluster.

Most users should select "Install on a physical machine" here.

1) Install on a physical machine

2) Install on a virtual machine

7. Press Enter.

procedure.

3) Exit Your choice: [1] We found one network interface available on your machine. 8. If you have only one network interface, press Enter to accept the default network We will associate it with the physical machine being interface name and continue. installed, and it will also be used by the CommServe to connect to the physical machine. Note that you will be If you have multiple network interfaces, enter the interface name that you wish to use able to additionally customize Datapipe Interface Pairs used for the backup data traffic later in the Calypso Java as default, and then press Enter. GUT The interface names and IP addresses depend on the computer in which the software is installed and may be different from the example shown. Please check the interface name below, and make connections if necessary: Physical Machine Host Name: [angel.company.com] 9. Press Enter. Please specify the client name for this machine. It does not have to be the network host name: you can enter any word here without spaces. The only requirement is that it must be unique on the CommServe. Physical Machine Client name: [angel] 10. Type the number associated with the Unix File System iDataAgent and press Install Calypso on physical machine angel Enter Please select the Calypso module(s) that you would like to install. [ ] 1) MediaAgent [1301] [CVGxMA] [ ] 2) UNIX File System iDataAgent [1101] [CVGxIDA] [a=all n=none r=reverse q=quit d=done >=next <=previous ? =help] Enter number(s)/one of "a,n,r,g,d,>,<,?" here:2</pre> A confirmation screen will mark your choice with an "X". 11. Install Calypso on physical machine angel Please select the Calypso module(s) that you would like to Type d for Done, and press Enter. install. [ ] 1) MediaAgent [1301] [CVGxMA] [X] 2) UNIX File System iDataAgent [1101] [CVGxIDA] [a=all n=none r=reverse q=quit d=done >=next <=previous ? =help] Enter number(s)/one of "a,n,r,q,d,>,<,?" here:d</pre> Do you want to use the agents for restore only without 12. Press Enter. consuming licenses? [no] Installation Scripts Pack provides extra functions and latest support and fix performed during setup time. Please 13. Type the appropriate number to install the latest software scripts and press **Enter**. specify how you want to get this pack. Select Download from the software provider website to download the latest software scripts. Make sure you have internet access. If you choose to download it from the website now, please make sure you have internet connectivity at this time. This process may take some time depending on the internet • Select Use the one in the installation media to install the software scripts from the package or share from which the installation is connectivity. currently being performed. 1) Download from the software provider website. • Select Use the copy I already have by entering its unix path, to 2) Use the one in the installation media specify the path if you have the software script in an alternate location. 3) Use the copy I already have by entering its unix path Your choice: [1] 2 Keep Your Install Up to Date - Latest Service Pack 14. Press Enter. Latest Service Pack provides extra functions and latest support and fix for the packages you are going to install. It is recommended to download the latest Service pack(s). Type Yes and press Enter to automatically install the available updates during can download the latest service pack from software provider website. installation. If you decide to download it from the website now, please make sure you have internet connectivity at this time. This process may take some time depending on the internet connectivity. Do you want to download the latest service pack now? [no] 15. Please specify where you want us to install Calypso Press Enter to accept the default path. binaries. • If you want to specify a different path, type the path and then press Enter. It must be a local directory and there should be at least 176MB of free space available. All files will be installed in a "calypso" subdirectory, so if you enter "/opt", the If you want to install the software binaries to an NFS shared drive, specify the directory on which you have mounted the NFS file system and then press Enter. files will actually be placed into "/opt/calypso". Installation Directory: [/opt] In order to make sure that the client computer has read/write access to NFS shared drive, review the steps described in Installing Software Binaries to an NFS Shared Drive.

Do not use the following characters when specifying the path:

!@#\$%^&\*():/?\

- 16. Press Enter to accept the default location.
  - Enter a path to modify the default location and press **Enter**.
  - All the modules installed on the computer will store the log files in this directory.
- 17. Press Enter.

18. Type the Group name and press Enter. Press Enter again.

**19.** Type a network TCP port number for the Communications Service (CVD) and press **Enter**.

Type a network TCP port number for the Client Event Manager Service (EvMgrC) and press  ${\mbox{\bf Enter}}.$ 

20. If you do not wish to configure the firewall services, press **Enter**.

If this computer is separated from the CommServe by firewall(s), type  $\ensuremath{\text{Yes}}$  and then press  $\ensuremath{\text{Enter}}.$ 

For firewall options and configuration instructions, see Firewall Configuration and continue with the installation.

21. Type the fully qualified CommServe host name and press Enter.

Ensure that the CommServe is accessible before typing the name; otherwise the installation will fail.

22. Press Enter.

Please specify where you want to keep Calypso log files.

It must be a local directory and there should be at least 100MB of free space available. All log files will be created in a "calypso/Log\_Files" subdirectory, so if you enter "/var/log", the logs will actually be placed into "/var/log/calypso/Log\_Files".

#### Log Directory: [/var/log]

Most of Software processes run with root privileges, but some are launched by databases and inherit database access rights. To make sure that registry and log files can be written to by both kinds of processes we can either make such files world-writeable or we can grant write access only to processes belonging to a particular group, e.g. a "calvoso" or a "dba" group.

We highly recommend now that you create a new user group and enter its name in the next setup screen. If you choose not to assign a dedicated group to Software processes, you will need to specify the access permissions later.

If you're planning to backup Oracle DB you should use "dba" group.

Would you like to assign a specific group to Software? [yes]

Please enter the name of the group which will be assigned to all Software files and on behalf of which all Software processes will run.

In most of the cases it's a good idea to create a dedicated "calypso" group. However, if you're planning to use Oracle iDataAgent or SAP Agent, you should enter Oracle's "dba" group here.

Group name: skyl

REMINDER

If you are planning to install Calypso Informix, DB2, PostgreSQL, Sybase or Lotus Notes iDataAgent, please make sure to include Informix, DB2, etc. users into group "skyl".

Press <ENTER> to continue ...

Every instance of Calypso should use a unique set of network ports to avoid interfering with other instances running on the same machine.

The port numbers selected must be from the reserved port number range and have not been registered by another application on this machine.

Please enter the port numbers.

Port Number for CVD : [8400]

Port Number for EvMgrC: [8402]

Is there a firewall between this client and the CommServe? [no]

Please specify hostname of the CommServe below. Make sure the hostname is fully qualified, resolvable by the name services configured on this machine.

CommServe Host Name: mycommserve.company.com

Commcell Level Global Filters are set through Calypso GUI's Control Panel in order to filter out certain directories or files from backup Commcell-widely. If you turn on the Global filters, they will be effective to the default subclient. There are three options you can choose to set the filters.

1) Use Cell level policy

2) Always use Global filters

3) Do not use Global filters

Please select how to set the Global Filters for the default subclient?  $\left[1\right]$ 

Install Calypso on physical machine angel

23. Type the number associated with the Unix File System *i*DataAgent and press Enter.

Please select the Calypso module(s) that you would like to

|     |                                                                                                    | install.                                                                                                    |
|-----|----------------------------------------------------------------------------------------------------|----------------------------------------------------------------------------------------------------|
|     |                                                                                                    | [ ] 1) MediaAgent [1301] [CVGxMA]                                                                                                    |
|     |                                                                                                    | [ ] 2) UNIX File System iDataAgent [1101] [CVGxIDA]                                                                                                    |
|     |                                                                                                    | [a=all n=none r=reverse q=quit d=done >=next <=previous ?<br>=help]                                                                                                    |
|     |                                                                                                    | <pre>Enter number(s)/one of "a,n,r,q,d,&gt;,&lt;,?" here:2</pre>                                                                                                    |
| 24. | A confirmation screen will mark your choice with an "X".<br>Type <b>d</b> for <b>Done</b> , and press <b>Enter</b> .                        | Client Group(s) is currently configured on CommServe<br>mycommserve.company.com. Please choose the group(s) that<br>you want to add this client client.company.com to. The<br>selected group(s) will be marked (X) and can be deselected<br>if you enter the same number again. After you are finished                                                                                                    |
|     |                                                                                                    | with the selection, select "Done with the Selection".                                                                                                    |
|     |                                                                                                    | [ ] 1) Unix                                                                                                    |
|     |                                                                                                    | [X ] 2) DR                                                                                                    |
|     |                                                                                                    | <pre>[a=all n=none r=reverse q=quit d=done &gt;=next &lt;=previous ? =help]s</pre>                                                                                                    |
|     |                                                                                                    | <pre>Enter number(s)/one of "a,n,r,q,d,&gt;,&lt;,?" here: d</pre>                                                                                                    |
| 25. | Enter the number associated with the storage policy you want use and press <b>Enter</b> .                                                   | Please select one storage policy for this IDA from the list below:                                                                                                    |
|     |                                                                                                    | 1) SP_StandAloneLibrary2_2                                                                                                    |
|     |                                                                                                    | 2) SP_Library3_3                                                                                                    |
|     |                                                                                                    | <pre>3) SP_MagLibrary4_4</pre>                                                                                                    |
|     |                                                                                                    | Storage Policy: [1]                                                                                                    |
|     | If you do not have Storage Policy created, this message will be displayed. You may not be prompted for user input.                          | There seem to be no Storage Policies configured on the<br>CommServe. Before you can run any backups of this IDA, you<br>will need to install a MediaAgent, create a Storage Policy                                                                                                    |
|     | You can create the Storage Policy later in step 36.                                                                                         | and assign it to all subclients.                                                                                                    |
|     |                                                                                                    | Successfully installed Calunso                                                                                                    |
| 26  | Ture 2 to install Univ File System 'Data Agent on a Virtual machine, and proce                                                              | Cluster Support                                                                                                    |
| 26. | Type 2 to install UNIX FILE System (DataAgent on a Virtual machine , and press<br>Enter.                                                    | Cluster Support                                                                                                    |
|     |                                                                                                    | IP, or in other words, installed on a "virtual machine"<br>belonging to some cluster. At any given time the virtual<br>machine's services and IP address are active on only one<br>of the cluster's servers. The virtual machine can "fail-<br>over" from one server to another, which includes stopping<br>services and deactivating IP address on the first server<br>and activating the IP address/services on the other<br>server. |
|     |                                                                                                    | Currently you have Calypso installed on physical node stone.company.com.                                                                                                    |
|     |                                                                                                    | Now you have a choice of either adding another package to<br>the existing installation or configure Calypso on a<br>virtual machine for use in a cluster.                                                                                                    |
|     |                                                                                                    | 1) Add another package to angel.company.com                                                                                                    |
|     |                                                                                                    | 2) Install Calypso on a virtual machine                                                                                                    |
|     |                                                                                                    | 3) Exit                                                                                                    |
|     |                                                                                                    | Your choice: [2]                                                                                                    |
| 27. | If you have only one network interface, press <b>Enter</b> to accept the default network interface name and continue.                       | Virtual Machine Host Name                                                                                                    |
|     | If you have multiple network interfaces, enter the interface name that you wish to use as default, and then press ${\bf Enter}.$            | machine being installed. It can be either short or long;<br>the only requirement is that it must be resolvable by the<br>name services configured on this machine                                                                                                    |
|     | The interface names and IP addresses depend on the computer in which the software is installed and may be different from the example shown. | WARNING: You should follow this path ONLY if this host<br>participates in a cluster and you really want to install<br>Calypso on the virtual machine. This is                                                                                                    |
|     |                                                                                                    | NOT how most people will use Calypso.                                                                                                    |
|     |                                                                                                    | The name to be entered will be used by certain Calypso CommServe to talk to this                                                                                                    |
|     |                                                                                                    | virtual machine. Datapipe Interface Pairs used for the backup data traffic can be customized later in the Calypso Java GUI.                                                                                                    |
|     |                                                                                                    | If you got into this screen by mistake, hit ^C and restart $\operatorname{cvpkgadd}\nolimits$                                                                                                    |
|     |                                                                                                    | Virtual Machine Host Name: stone.company.com                                                                                                    |
| 28. | Type the Virtual Machine Client Name, and press Enter.                                                                                      | Virtual Machine Client Name                                                                                                    |
|     |                                                                                                    | Please specify the client name for this machine.                                                                                                    |
|     |                                                                                                    | It does not have to be the network host name: you can<br>enter any word here without spaces. The only requirement                                                                                                    |

29.

Enter.

Type the number associated with the **Unix File System** *i***DataAgent** and press

|     |                                                                                                    | 1050411.                                                                                                    |
|-----|----------------------------------------------------------------------------------------------------|----------------------------------------------------------------------------------------------------|
|     |                                                                                                    | [ ] 1) MediaAgent [1301] [CVGxMA]                                                                                                    |
|     |                                                                                                    | [ ] 2) UNIX File System iDataAgent [1101] [CVGxIDA]                                                                                                    |
|     |                                                                                                    | >) >>>>>>> NEXT PAGE >>>>>>>>>>>>>>>>>>>>>>>>>>>>>>>>>>>>                                                                                                    |
|     |                                                                                                    | [a=all n=none r=reverse q=quit d=done >=next <=previous ?<br>=help]                                                                                                    |
|     |                                                                                                    | Enter number(s)/one of "a,n,r,q,d,>,<,?" here:2                                                                                                    |
| 30. | A confirmation screen will mark your choice with an " $\mathbf{X}$ ".                                                                                                    | Install Calypso on virtual machine stone                                                                                                    |
|     | Type <b>d</b> for <b>Done</b> , and press <b>Enter</b> .                                                                                                    | Please select the Calypso module(s) that you would like to install.                                                                                                    |
|     |                                                                                                    | [ ] 1) MediaAgent [1301] [CVGxMA]                                                                                                    |
|     |                                                                                                    | [X ] 2) UNIX File System iDataAgent [1101] [CVGxIDA]                                                                                                    |
|     |                                                                                                    | >) >>>>>>>> NEXT PAGE >>>>>>>>>>>>>>>>>>>>>>>>>>>>>>>>>>>>                                                                                                    |
|     |                                                                                                    | [a=all n=none r=reverse q=quit d=done >=next <=previous ?<br>=help]                                                                                                    |
|     |                                                                                                    | <pre>Enter number(s)/one of "a,n,r,q,d,&gt;,&lt;,?" here:d</pre>                                                                                                    |
| 31. | Press Enter.                                                                                                    | Do you want to use the agents for restore only without consuming licenses? [no]                                                                                                    |
| 32. | Specify the path for the <b>Job Results directory</b> , and press <b>Enter</b><br>If Job Results directory does not exist, it prompts you to create it. Type<br><b>Yes</b> to create it. | Calypso Job Results Directory Please specify the name for<br>the JobResults directory.Since you are installing Calypso<br>on a virtual machine, the JobResults directory must reside<br>on a shared disk and should have at least 20NB of free<br>space available. The directory will be used to store<br>intermediate data that should be passed from one backup<br>phase to another. |
|     |                                                                                                    | JobResults Directory:/Shared_ext3/unix_cluster_install<br>Directory "/Shared_ext3/unix_cluster_install" does not<br>exist.                                                                                                    |
|     |                                                                                                    | Do you want us to create it? [yes] Calypso job results<br>files will be created<br>in /Shared ext3/unix_cluster_install.Calypso <-<br>postinstall -> CVGxBase for (x86_64) glibc2.9 Creating Job<br>Results directory done. Adjusting modes and<br>permissions of Calypso files                                                                                                    |
|     |                                                                                                    | Successfully installed CVGxBase                                                                                                    |
| 33. | Enter the number associated with the storage policy you want use and press Enter.                                                                                                    | Please select one storage policy for this IDA from the list below:                                                                                                    |
|     |                                                                                                    | <ol> <li>SP_StandAloneLibrary2_2</li> </ol>                                                                                                    |
|     |                                                                                                    | 2) SP_Library3_3                                                                                                    |
|     |                                                                                                    | 3) SP_MagLibrary4_4                                                                                                    |
|     |                                                                                                    | Storage Policy: [1]                                                                                                    |
|     | If you do not have Storage Policy created, this message will be displayed. You may<br>not be prompted for user input.                                                                    | There seem to be no Storage Policies configured on the<br>CommServe. Before you can run any backups of this IDA, you<br>will need to install a MediaAgent, create a Storage Policy<br>and assign it to all subclients                                                                                                    |
|     | fou can create the Storage Policy as shown in step 50.                                                                                                    | Adjusting modes and permissions of files                                                                                                    |
|     |                                                                                                    | Successfully installed Calypso                                                                                                    |
| 34. | Type <b>4</b> to the <b>Exit</b> option and press <b>Enter</b> .                                                                                                    | Calypso is currently configured on the following virtual/physical machines.                                                                                                    |
|     | The installation is now complete.                                                                                                    | Now you have an option of either installing certain Calypso on another virtual machine                                                                                                    |
|     |                                                                                                    | or adding a new package to the existing installations.l)<br>Add a new package to PM angel(angel.mycompany.loc)                                                                                                    |
|     |                                                                                                    | <ol> <li>Add a new package to VM stone (stone.company.com)</li> </ol>                                                                                                    |
|     |                                                                                                    | 3) Install Calypsopackages on a new virtual machine                                                                                                    |
|     |                                                                                                    | 4) Exit this menu                                                                                                    |
|     |                                                                                                    | Your choice: [1] 4                                                                                                    |
| 35. | Type <b>3</b> to the <b>Exit</b> option, and press <b>Enter</b> .                                                                                                    | Install a new Instance?                                                                                                    |
|     |                                                                                                    | Calypso now supports the concept of instances, each of<br>which can be installed to a separate CommServe and be<br>totally independent of others. Instances are not the same<br>as the virtual machines on a cluster, in fact, you will be<br>given a choice to configure one or more virtual machines                                                                                 |

is that it must be unique on the CommServe. Virtual Machine Client Name: [stone]

Install Calypso on virtual machine stone

Please select the Calypso module(s) that you would like to

later. Contrary to previous releases of Calypso (6.1 and older), all virtual machines installed on the same host now share the same set of binaries and the same set of services.

Instances, on the other hand, have unique set of binaries and services and one situation where it is useful is when you want to back up the same host to several CommServes.

You already have one instance configured.

1) Add agents to existing Instance001 going to CS docint01.testlab.company.com

2) Create a new instance of Calypso

3) Exit this menu

Your choice: 3

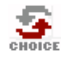

If you already selected a storage policy in step 33, proceed to the Configuration section.

If you do not have Storage Policy created, follow the procedure given below.

36.

1. From the CommCell Browser, navigate to Policies.

- 2. Right-click the Storage Policies and then click New Storage Policy.
- 3. Follow the prompts displayed in the Storage Policy Wizard. The required options are mentioned below:
  - Select the Storage Policy type as Data Protection and Archiving and click Next.
  - Enter the name in the Storage Policy Name box and click Next.
  - From the **Library** list, click the name of a disk library to which the primary copy should be associated and then click **Next**.

Ensure that you select a library attached to a MediaAgent operating in the current release.

- From the **MediaAgent** list, click the name of a MediaAgent that will be used to create the primary copy and then click **Next**.
- For the device streams and the retention criteria information, click Next to accept default values.
- Select **Yes** to enable deduplication for the primary copy.
- From the **MediaAgent** list, click the name of the MediaAgent that will be used to store the Deduplication store.

Type the name of the folder in which the deduplication database must be located in the Deduplication Store Location or click the Browse button to select the folder and then click **Next**.

Review the details and click **Finish** to create the Storage Policy.

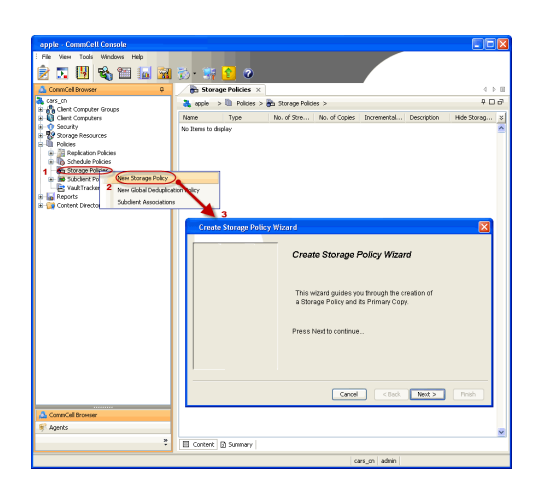

Previous Next >

# **Linux File System Deployment - Veritas Clustered Environment**

( Previous ) Next >

# SKIP THIS PAGE IF YOU ARE NOT INSTALLING THIS AGENT ON A VERITAS CLUSTER.

Click Next > to begin Configuration

## WHERE TO INSTALL

Install the software on the Linux computer where you have application data and is part of Veritas Cluster.

Follow the steps given below to install the File System *i*DataAgent in a Veritas Clustered Environment.

## **RELATED TOPICS**

Download Software Packages

Download the latest software package to perform the install.

**System Requirements** Verify that the computer in which you wish to install the software satisfies the System Requirements.

#### Firewall

Provides comprehensive information on firewall.

## INSTALLING THE LINUX FILE SYSTEM IDATAAGENT - VERITAS CLUSTERED ENVIRONMENT

1. Logon to the client computer as **root** or as a sudo user.

If you are installing the software using a sudo user account, make sure that sudo user account is configured on this computer. For more information, see FAQ - Install.

 If your are installing the software from CD, run the following command to mount the CD:

mount -t iso9660,udf /dev/cdrom /mnt/cdrom

Run the following command from the Software Installation Package or mount point: ./cvpkgadd

3. The product banner and other information is displayed.

Press Enter.

6.

- 4. Read the license agreement. Type **y** and press **Enter**.
- 5. Type 2 and press Enter.

Please select a setup task you want to perform from the list below:

Advance options provide extra setup features such as creating custom package, recording/replaying user selections and installing External Data Connector software.

1) Install data protection agents on this computer

- 2) Advanced options
- 3) Exit this menu
- Your choice: [1] 2

limited modules.

1) All platforms (32 bit)

2) FS and MA only (64 bit)

Please select a setup task you want to perform from the list below:

```
[Record and Play]
1) Create a recording of user selections (Record Mode
2) Play a recorded install on this computer
[Custom Package Creator]
3) Create a custom install package
[De-coupled Installer]
4) Pre-install software Components [De-couple Mode]
[Integrated File Archiver]
5) File System iDataAgent with Archiving Enabler
[Customized Cluster Agents]
6) Veritas Cluster Agents
[Third Party Connector]
7) Symantec NetBackup Agent
8) NetApp Snap Manager for Oracle
9) NetApp Snap Manager for SAP/Oracle
[Done]
10) Exit this menu
Your choice: [1] 6
```

This machine supports both 32 bit and 64 bit binaries. By

default, we will install 32 bit binary set that has full support for all the modules included in this package.

Please note that 64 bit binary set currently only support

7. Enter the number corresponding to the binaries that you wish to install.

Type 6 to select Veritas Cluster Agents and press Enter.

- Select 32 bit when installing on a 32-bit computer.
- When installing on a 64-bit computer, if this is the first package, determine whether you want to install 32-bit binaries or 64 bit binaries.

You can determine this by verifying whether all the components that

Type 2 and press Enter.

you wish to install in this computer are supported in 64-bit in System
Requirements.
Note that when the first component is installed using 64-bit binaries,
you cannot subsequently install another component using 32-bit. (Or
vice-versa.)
Type the number corresponding to the VCS service group and press Enter.
Please select one service group from the list below:
1) AIXVCS
2) ClusterService
Service Group: [1]

Please select physical or virtual machine to install:

1) Install Calypso on a physical machine ibmaix21

2) Install Calypso on a virtual machine AIXVCS

3) Exit this menu

Your choice: [1] >>> User answer was "2"  $\!\!\!\!$ 

Please select the client hostname or IP address below.

1) aix61cluster.mydomain.mycompany.com

Interface number: [1] >>> User answer was "1".

Install Calypso on physical machine client.company.com

Select the Calypso module that you would like to install

[ ] 1) Media Agent [1301] [CVGxMA]
[ ] 2) UNIX FileSystem iDataAgent [1101] [CVGxIDA]
>) >>>> NEXT PAGE >>>>>

[a=all n=none r=reverse q=quit d=done >=next <=previous ?
=help]</pre>

Enter number(s)/one of "a,n,r,q,d,>,<,?" here: 2</pre>

Install Calypso on physical machine client.company.com

Select the Calypso module that you would like to install

[ ] 1) Media Agent [1301] [CVGxMA]
[X ] 2) UNIX FileSystem iDataAgent [1101] [CVGxIDA]
>) >>>> NEXT PAGE >>>>>

[a=all n=none r=reverse q=quit d=done >=next <=previous ?
=help]</pre>

Enter number(s)/one of "a,n,r,q,d,>,<,?" here: d</pre>

Do you want to use the agents for restore only without consuming licenses?  $\left[ no \right]$ 

Installation Scripts Pack provides extra functions and latest support and fix performed during setup time. Please specify how you want to get this pack.

If you choose to download it from the website now, please make sure you have internet connectivity at this time. This process may take some time depending on the internet connectivity.

- 1) Download from the software provider website.
- 2) Use the one in the installation media  $% \left( {{{\left[ {{{\left[ {{{\left[ {{{c_{{\rm{m}}}}} \right]}}} \right]}}}} \right]$

 Use the copy I already have by entering its unix path Your choice: [1] 2

Latest Service Pack provides extra functions and latest support and fix for the packages you are going to install. You can download the latest service pack from software provider website.

If you decide to download it from the website now, please make sure you have internet connectivity at this time. This process may take some time depending on the internet connectivity.

Do you want to download the latest service pack now? [no]

Please specify where you want us to install Calypso binaries.

It must be a local directory and there should be at least 170MB of free space available. All files will be installed in a "calypso" subdirectory, so if you enter "/opt", the files will actually be placed into "/opt/calypso".

Installation Directory: [/opt]

13. Press Enter.

8.

9.

10.

11.

12.

Enter.

**14.** Type the appropriate number to install the latest software scripts and press **Enter**.

Type appropriate number to select client host name and press **Enter**.

A confirmation screen will mark your choice with an "X".

Type d for Done, and press Enter.

Type the number associated with the Unix File System iDataAgent and press

- Select **Download from the software provider website** to download the latest software scripts. Make sure you have internet access.
- Select **Use the one in the installation media** to install the software scripts from the package or share from which the installation is currently being performed.
- Select Use the copy I already have by entering its unix path, to specify the path if you have the software script in an alternate location.
- 15. Press Enter.

It is recommended to download the latest Service pack(s). Type **Yes** and press **Enter** to automatically install the available updates during installation.

16.

Press Enter to accept the default path.

- If you want to specify a different path, type the path and then press **Enter**.
- If you want to install the software binaries to an NFS shared drive, specify the directory on which you have mounted the NFS file system and then press **Enter**.

In order to make sure that the client computer has  ${\tt read/write}$  access to NFS shared drive, review the steps described in Installing Software Binaries to an NFS

Shared Drive.

Do not use the following characters when specifying the path:

!@#\$%^&\*():/?\

- **17.** Press **Enter** to accept the default location.
  - Enter a path to modify the default location and press Enter.
  - All the modules installed on the computer will store the log files in this directory.
- 18. Press Enter.

Type the Group name and press Enter.
 Press Enter again.

20. Type a network TCP port number for the Communications Service (CVD) and press **Enter**.

Type a network TCP port number for the Client Event Manager Service (EvMgrC) and press **Enter**.

**21.** If you do not wish to configure the firewall services, press **Enter**.

If this computer is separated from the CommServe by firewall(s), type  $\ensuremath{\text{Yes}}$  and then press  $\ensuremath{\text{Enter}}.$ 

For firewall options and configuration instructions, see Firewall Configuration and continue with the installation.

**22.** Type the fully qualified CommServe host name and press **Enter**.

Ensure that the CommServe is accessible before typing the name; otherwise the installation will fail.

23. Type path for the Job Results Directory and press Enter.

24. Press Enter.

Please specify where you want to keep Calypso log files.

It must be a local directory and there should be at least 100MB of free space available. All log files will be created in a "calypso/Log\_Files" subdirectory, so if you enter "/var/log", the logs will actually be placed into "/var/log/calypso/Log\_Files".

Log Directory: [/var/log]

Most of Calypso processes run with root privileges, but some are launched by databases and inherit database access rights. To make sure that registry and log files can be written to by both kinds of processes we can either make such files world-writeable or we can grant write access only to processes belonging to a particular group, e.g. a "calypso" or a "dba" group.

We highly recommend now that you create a new user group and enter its name in the next setup screen. If you choose not to assign a dedicated group to Calypso processes, all temporary and configuration files will be created with rw-rw-rw permissions.

If you're planning to backup Oracle DB you should use "dba" group.

Would you like to assign a specific group to Calypso? [yes]

Please enter the name of the group which will be assigned to all Calypso files and on behalf of which all Calypso processes will run.

In most of the cases it's a good idea to create a dedicated "calypso" group. However, if you're planning to use Oracle iDataAgent or SAP Agent, you should enter Oracle's "dba" group here.

Group name: dba

REMINDER

If you are planning to install Calypso Informix, DB2, PostgreSQL, Sybase or Lotus Notes ibataAgent, please make sure to include Informix, DB2, etc. users into group "dba".

Press <ENTER> to continue ...

Every instance of Calypso should use a unique set of network ports to avoid interfering with other instances running on the same machine.

The port numbers selected must be from the reserved port number range and have not been registered by another application on this machine.

Please enter the port numbers.

Port Number for CVD : [8600]

Port Number for EvMgrC: [8602]

Is there a firewall between this client and the CommServe? [no]

Please specify hostname of the CommServe below. Make sure the hostname is fully qualified, resolvable by the name services configured on this machine.

CommServe Host Name: mycommserve.company.com

Please specify the name for the JobResults directory.

Since you are installing Calypso on a virtual machine, the JobResults directory must reside on a shared disk and should have at least 20MB of free space available. The directory will be used to store intermediate data that should be passed from one backup phase to another.

JobResults Directory:

Commcell Level Global Filters are set through Calypso GUI's Control Panel in order to filter out certain directories or files from backup Commcell-widely. If you turn on the Global filters, they will be effective to the default subclient. There are three options you can choose to set the filters. CommCell.

The installation is now complete.

25.

26.

27.

28.

1) Use Cell level policy 2) Always use Global filters 3) Do not use Global filters Please select how to set the Global Filters for the default subclient? [1] Client Group(s) is currently configured on CommServe Type the number of a Client Group and press Enter. cs.company.com. Please choose the group(s) that you want to add this client client.company.com to. The selected group(s) will be marked (X) and can be deselected if you enter the same number again. After you are finished with the selection, select "Done with the Selection". [ ] 1) Unix [ ] 2) DR [ ] 3) DKS [a=all n=none r=reverse q=quit d=done >=next <=previous ? =help] Enter number(s)/one of "a,n,r,q,d,>,<,?" here: 2</pre> Client Group(s) is currently configured on CommServe cs.company.com. Please choose the group(s) that you want A confirmation screen will mark your choice with an "X". to add this client client.company.com to. The selected Type **d** for done with the selection, and press **Enter** to continue. group(s) will be marked (X) and can be deselected if you enter the same number again. After you are finished with This screen will be displayed only if Client Groups are configured for the the selection, select "Done with the Selection". [ ] 1) Unix [X ] 2) DR [ ] 3) DKS [a=all n=none r=reverse q=quit d=done >=next <=previous ? =help] Enter number(s)/one of "a,n,r,g,d,>,<,?" here: d</pre> Enter the number corresponding to the storage policy through which you want to back Please select one storage policy for this IDA from the up the File System iDataAgent and then press Enter. list below: 1) SP\_StandAloneLibrary2\_2
2) SP\_Library3\_3 3) SP\_MagLibrary4\_4 4) fornax\_fornax\_HWCmp 5) ranger\_ranger\_HWCmp 6) fornax\_fornax\_ClntCmp 7) fornax\_fornax\_MACmp 8) fornax\_fornax\_NoCmp Storage Policy: [1] There seem to be no Storage Policies configured on the CommServe. Before you can run any backups of this IDA, you will need to install a MediaAgent, create a Storage Policy If you do not have Storage Policy created, this message will be displayed. You may not be prompted for user input. and assign it to all subclients.. You can create the Storage Policy later in step 29. Adjusting modes and permissions of files Successfully installed Calypso Certain Calypso packages can be associated with a virtual IP, or in other words, installed on a "virtual machine" Type 3 to the Exit option and press Enter. belonging to some cluster. At any given time the virtual

machine's services and IP address are active on only one of the cluster's servers. The virtual machine can "failover" from one server to another, which includes stopping services and deactivating IP address on the first server and activating the IP address/services on the other server

Currently you have Calypso installed on physical node stone.company.com.

Now you have a choice of either adding another package to the existing installation or configure Calypso on a virtual machine for use in a cluster.

1) Add another package to stone.company.com

2) Install Calvpso on a virtual machine

3) Exit

Your choice: [1]

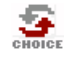

29.

If you already have a storage policy selected in step 27, you can proceed to the Configuration section.

If you do not have Storage Policy created, follow the procedure given below.

1. From the CommCell Browser, navigate to Policies.

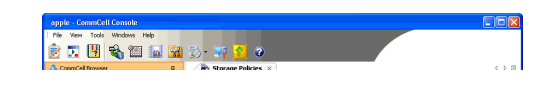

- 2. Right-click the Storage Policies and then click New Storage Policy.
- 3. Follow the prompts displayed in the Storage Policy Wizard. The required options are mentioned below:
  - Select the Storage Policy type as Data Protection and Archiving and click Next.
  - $\circ~$  Enter the name in the Storage Policy Name box and click Next.
  - From the Library list, click the name of a disk library to which the primary copy should be associated and then click Next.

Ensure that you select a library attached to a MediaAgent operating in the current release.

- From the MediaAgent list, click the name of a MediaAgent that will be used to create the primary copy and then click Next.
- $\circ\;$  For the device streams and the retention criteria information, click Next to accept default values.
- Select **Yes** to enable deduplication for the primary copy.
- From the **MediaAgent** list, click the name of the MediaAgent that will be used to store the Deduplication store.

Type the name of the folder in which the deduplication database must be located in the Deduplication Store Location or click the Browse button to select the folder and then click **Next**.

 $\circ\;$  Review the details and click Finish to create the Storage Policy.

< Previous ( Next >

# **Getting Started - Linux File System Configuration**

< Previous ( Next >

## CONFIGURATION

1.

2.

Once installed, follow the steps given below to assign a storage policy with the default subclient.

- From the CommCell Browser, navigate to Client Computers | <Client> | File System | defaultBackupSet.
  - Right-click the default subclient and then click Properties.

In the Storage Policy box, select a Storage Policy name.

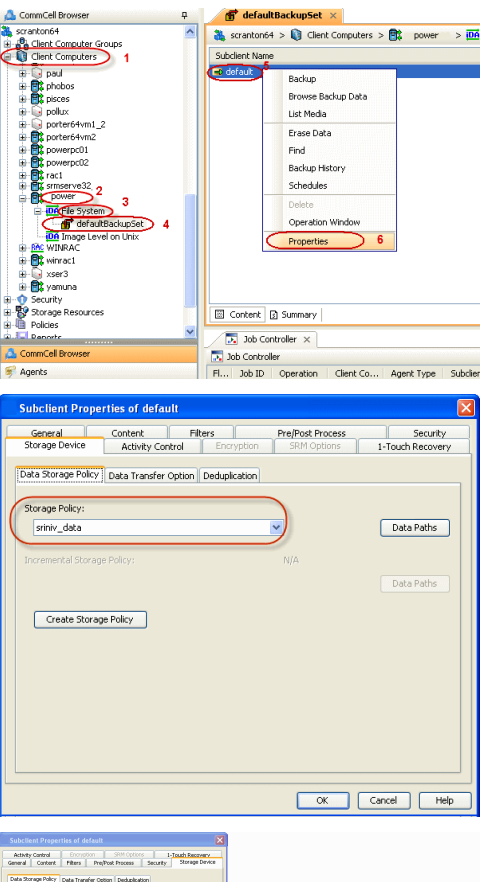

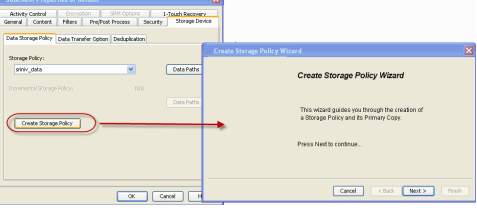

Click Next > to continue.

• Click OK.

storage policy.

• Click the Storage Device tab.

# 3. 1. Click Create Storage Policy.

2. Follow the prompts displayed in the Storage Policy Wizard. The required options are mentioned below:

If you do not have Storage Policy created, follow the step given below to create a

- Select the Storage Policy type as Data Protection and Archiving and click Next.
- Enter the name in the Storage Policy Name box and click Next.
- From the **Library** list, click the name of a disk library to which the primary copy should be associated and then click **Next**.

Ensure that you select a library attached to a MediaAgent operating in the current release.

- From the MediaAgent list, click the name of a MediaAgent that will be used to create the primary copy and then click Next.
- $\circ\;$  For the device streams and the retention criteria information, click Next to accept default values.
- $\circ~$  Select Yes to enable deduplication for the primary copy.
- From the **MediaAgent** list, click the name of the MediaAgent that will be used to store the Deduplication store.

Type the name of the folder in which the deduplication database must be located in the Deduplication Store Location or click the Browse button to select the folder and then click **Next**.

 $\circ~$  Review the details and click Finish to create the Storage Policy.

Previous Next >

# **Getting Started - Linux File System Backup**

| WHAT GETS BACKED UP                                                                         | WHAT DOES NOT GET BACKED UP                                                                                                    |  |
|---------------------------------------------------------------------------------------------|----------------------------------------------------------------------------------------------------|--|
| FILE SYSTEMS                                                                                | By default, the following file systems are automatically skipped during backups:                                                                      |  |
| B-tree File System (Btrfs)                                                                  | • nfs                                                                                                    |  |
| Extended 2 File System (ext2)                                                               | • isofs                                                                                                    |  |
| Extended 3 File System (ext3)                                                               | openpromfs     cmbfc                                                                                                    |  |
| Extended 4 File System (ext4)                                                               | devfs                                                                                                    |  |
| General Parallel File System (GPFS)                                                         | procfs                                                                                                    |  |
| Global File System (GFS/GFS2)                                                               | nsspool                                                                                                    |  |
| Lustre File System (Clustered File System)                                                  | • sysfs                                                                                                    |  |
| Moose File System (MooseFS)                                                                 | • floppy                                                                                                    |  |
| Oracle Cluster File System (OCFS2)                                                          | IOTS     tmpfs                                                                                                    |  |
| Reiser File System (reiserfs)                                                               | • proc                                                                                                    |  |
| VERITAS File System (VxFS)                                                                  | • ctfs                                                                                                    |  |
| VERITAS Cluster File System (VxCFS)                                                         |                                                                                                    |  |
| X9000 IBRIX File System (IBRIXFS) 6.x                                                       |                                                                                                    |  |
| 'X' File System (XFS)                                                                       |                                                                                                    |  |
| VOLUME MANAGERS                                                                             |                                                                                                    |  |
| Veritas Volume Manager (VxVM) 5.0 or higher                                                 |                                                                                                    |  |
| Logical Volume Manager (LVM)                                                                |                                                                                                    |  |
| FILE SYSTEM ELEMENTS                                                                        | Files with mandatory locks - these files are not backed up by default. See Configuring Backups For Locked Files to backup files with mandatory locks. |  |
| Files with holes                                                                            | Files for which the file path or file name contains more than 1024 characters                                                                         |  |
| Files with advisory locks                                                                   |                                                                                                    |  |
| Raw device files                                                                            |                                                                                                    |  |
| A maximum path level of 10 symbolic links pointing to each raw device                       |                                                                                                    |  |
| Files with names containing non-ASCII characters as long as the appropriate locales are set |                                                                                                    |  |
| Symbolic links that are browsed or manually added to the data contents                      |                                                                                                    |  |
| Shares with Macintosh File System data                                                      |                                                                                                    |  |

# **PERFORM A BACKUP**

Once the storage policy is configured, you are ready to perform your first backup.

The following section provides step-by-step instructions for performing your first backup:

- 1. From the CommCell Browser, navigate to Client Computers | <Client> | File System | defaultBackupSet.
  - Right-click the default subclient and click **Backup**.

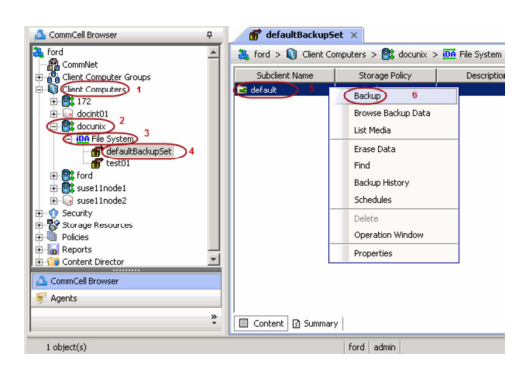

- Click **Full** as backup type and then click **Immediate**.
  - Click OK.

2.

Previous Next >)

- **3.** You can track the progress of the job from the **Job Controller** window of the CommCell console.
- 4. Once the job is complete, view the job details from the **Backup History**. Right-click the **Subclient** and select **Backup History**.

5. Click **OK**.

- 6. You can view the following details about the job by right-clicking the job:
  - Items that failed during the job
  - Items that succeeded during the job
  - Details of the job
  - Events of the job
  - Log files of the job
  - Media associated with the job

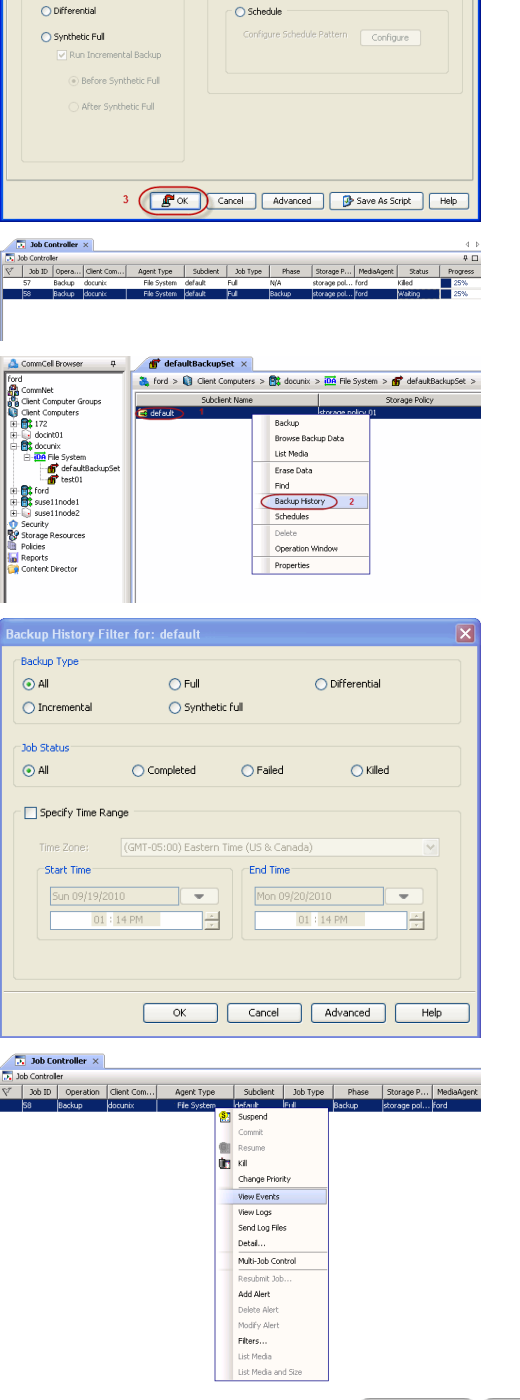

ckup Options for Subclient: default

Job Initiatio

() Immediate

Run this job now

Backup Options

O Incremental

< Previous Next >

# **Getting Started - Linux File System Restore**

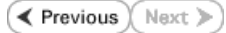

## **PERFORM A RESTORE**

It is recommended that you perform a restore operation immediately after your first full backup to understand the process. The following section explains how to restore the **etc** folder to a new location.

- 1. From the CommCell Browser, navigate to Client Computers | <Client> | File System | defaultBackupSet
  - Right-click the default subclient and then click **Browse Backup Data**.
- 2. Click OK.

- з.
- Expand the **defaultBackupSet** and navigate to **etc** folder.
- Select the etc folder.
- Click Recover All Selected.

#### 4.

5.

• Clear the **Overwrite Files** and **Restore to same folder** options.

Specify the destination path by clicking **Browse** button.
 This will ensure that the existing files are not overwritten.

• Click OK.

| 💁 CommCell Browser 🛛 🗛                                                                                                    | 💣 defaultBack                                                                                                    | cupSet ×                                                                                                    |                                                                                                    |                                                                                                    |
|----------------------------------------------------------------------------------------------------|----------------------------------------------------------------------------------------------------|----------------------------------------------------------------------------------------------------|----------------------------------------------------------------------------------------------------|----------------------------------------------------------------------------------------------------|
| superway                                                                                                    | 🚴 superway > 🚺                                                                                                    | Client Computers                                                                                                    | ; > 🚉 subway > 🖸                                                                                                    | File System >                                                                                                    |
| Clent Computers 1                                                                                                    | Subdient Name                                                                                                    |                                                                                                    |                                                                                                    |                                                                                                    |
| OK File System                                                                                                    | defaul 5                                                                                                    | Backup                                                                                                    |                                                                                                    |                                                                                                    |
|                                                                                                    |                                                                                                    | Disk Per                                                                                                    | formance Test                                                                                                    |                                                                                                    |
| Security                                                                                                    |                                                                                                    | Browsel                                                                                                    | Backup Data 6                                                                                                    |                                                                                                    |
| Policies                                                                                                    |                                                                                                    | List Med                                                                                                    | ia                                                                                                    |                                                                                                    |
| Content Director                                                                                                    |                                                                                                    | Backup                                                                                                    | History                                                                                                    |                                                                                                    |
|                                                                                                    |                                                                                                    | Schedul                                                                                                    | es                                                                                                    |                                                                                                    |
|                                                                                                    |                                                                                                    | Delete                                                                                                    |                                                                                                    |                                                                                                    |
|                                                                                                    |                                                                                                    | Operatio                                                                                                    | en Window                                                                                                    |                                                                                                    |
|                                                                                                    |                                                                                                    | riopera                                                                                                    |                                                                                                    |                                                                                                    |
|                                                                                                    |                                                                                                    |                                                                                                    |                                                                                                    |                                                                                                    |
| Browse Options                                                                                                    |                                                                                                    |                                                                                                    |                                                                                                    |                                                                                                    |
| <ul> <li>Browse the Latest Data</li> </ul>                                                                                                    |                                                                                                    |                                                                                                    |                                                                                                    |                                                                                                    |
| Specify Browse Time                                                                                                    |                                                                                                    |                                                                                                    |                                                                                                    |                                                                                                    |
| Browse Data Before;                                                                                                    |                                                                                                    |                                                                                                    |                                                                                                    |                                                                                                    |
| Tue 02/01/2011                                                                                                    |                                                                                                    | 01 : 11 AM                                                                                                    | 4                                                                                                    |                                                                                                    |
|                                                                                                    |                                                                                                    |                                                                                                    |                                                                                                    |                                                                                                    |
| Time Zone: (                                                                                                    | GMT+05:30) Chenn                                                                                                    | ai, Kolkata, Mu                                                                                                    | mbai, N 🕑                                                                                                    |                                                                                                    |
|                                                                                                    |                                                                                                    |                                                                                                    |                                                                                                    |                                                                                                    |
| Client Computer: doclocalvm                                                                                                    |                                                                                                    |                                                                                                    |                                                                                                    | ~                                                                                                    |
|                                                                                                    |                                                                                                    |                                                                                                    |                                                                                                    |                                                                                                    |
| Use MediaAgent <any med<="" td=""><td>IAAGENT&gt;</td><td></td><td></td><td>~</td></any>                                                                                                    | IAAGENT>                                                                                                    |                                                                                                    |                                                                                                    | ~                                                                                                    |
| Show Deleted Items                                                                                                    |                                                                                                    |                                                                                                    |                                                                                                    |                                                                                                    |
|                                                                                                    |                                                                                                    |                                                                                                    |                                                                                                    |                                                                                                    |
| Page Size: 1000                                                                                                    |                                                                                                    |                                                                                                    |                                                                                                    |                                                                                                    |
|                                                                                                    |                                                                                                    |                                                                                                    |                                                                                                    |                                                                                                    |
|                                                                                                    |                                                                                                    |                                                                                                    |                                                                                                    |                                                                                                    |
| OK Can                                                                                                    | rel Advanc                                                                                                    | ed Lis                                                                                                    | t Media                                                                                                    | Help                                                                                                    |
| OK Can                                                                                                    | cel Advanc                                                                                                    | ed Lis                                                                                                    | t Media                                                                                                    | Help                                                                                                    |
| OK Can                                                                                                    | cel Advance                                                                                                    | ed Lis                                                                                                    | t Media                                                                                                    | Help                                                                                                    |
| OK Can                                                                                                    | cel Advanc                                                                                                    | ed Lis                                                                                                    | t Media                                                                                                    | Help                                                                                                    |
| OK Can                                                                                                    | cel Advance                                                                                                    | ed Lis                                                                                                    | t Media                                                                                                    | Help                                                                                                    |
| OK Can                                                                                                    | Size<br>770.19 KD                                                                                                    | red Lis                                                                                                    | Modiled<br>7/30/06 64-10 AM                                                                                                    | Help                                                                                                    |
| OK Can                                                                                                    | Sile<br>780,1916<br>333,5518<br>291,318                                                                                                    | red Lis                                                                                                    | Hodfied<br>7/13/06 6-48 AM<br>2/23/06 6-49 PM<br>2/23/16 404 AM                                                                                                    |                                                                                                    |
| OK Can                                                                                                    | Sile<br>780.1918<br>90.61818<br>90.61818<br>63.1818                                                                                                    | rt Type<br>Pile<br>File<br>File<br>File                                                                                                    | Modiled<br>733306 6-18 AM<br>223306 6-69 PM<br>223311 4:04 AM<br>5232005 5-60 PM<br>1226101 4-53 PM                                                                                                    | Help                                                                                                    |
| OK Can                                                                                                    | 200 Advance<br>700.1940<br>201.340<br>90.6210<br>61.1810<br>61.1810<br>51.4110<br>41.0210                                                                                                    | rt Type<br>Pie<br>Pie<br>Pie<br>Pie<br>Pie<br>Pie<br>Pie<br>Pie                                                                                                    | Modified<br>773306 649 AM<br>222306 649 AM<br>2021 4 40 AM<br>2021 4 40 AM<br>2021 4 40 AM<br>1024 (0 443 PM<br>1024 (0 443 PM                                                                                                    | Help                                                                                                    |
| OK Can<br>Control Control Contro                                                                                                    | See           760.1918           201.18           201.18           90.6210           51.418           40.6210           91.418           90.519           91.418           90.519           91.418           90.519           91.418           91.418           91.418           91.418           91.418           91.418           91.418           91.418           91.418           91.418           91.418           91.418           91.418           91.418           91.418           91.418           91.418           91.418           91.418           91.418           91.418           91.418           91.418           91.418           91.418           91.418           91.418           91.418           91.418           91.418           91.418           91.418           91.418           91.418           9                                                                                                    | vi Type<br>Ne<br>File<br>File<br>File<br>File<br>File<br>File                                                                                                    | Modiled<br>77,1066-64-84<br>72,1066-64-84<br>22,014-66-659-84<br>22,014-66-659-84<br>20,014-64-84<br>1,021-66-659-84<br>1,021-66-659-84<br>1,021-66-859-84<br>1,021-66-859-859-850-850-850-850-850-850-850-850-850-850                                                                                                    | Help                                                                                                    |
| OK Can<br>Can Can Can Can Can Can Can Can Can Can                                                                                                    | See         See           700,5703         700,5703           700,5703         700,5703           700,5703         700,5703           51,4100         51,4100           51,4100         51,4100           51,4100         51,4100           51,4100         51,4100           51,4100         51,4100           51,4100         51,4100           51,4100         51,4100           51,4100         51,4100           51,4100         51,4100           51,4100         51,4100           51,4100         51,4100           51,4100         51,4100           51,4100         51,4100           51,4100         51,4100           51,4100         51,4100           51,4100         51,4100           51,4100         51,4100           51,4100         51,4100           51,4100         51,4100           51,4100         51,4100           51,4100         51,4100                                                                                                    | The File File File File File File File Fil                                                                                                    | Modified<br>77,3266,648,444<br>72,3266,648,444<br>22,2014,646,659,644<br>22,2014,646,659,644<br>22,2014,646,444<br>22,2014,646,444<br>22,2014,646,444<br>2014,146,146,146<br>2014,146,146,146<br>2014,146,146,146<br>2014,146,146,146<br>2014,146,146,146,146<br>2014,146,146,146,146,146,146,146,146,146,1                                                                                                    | Help                                                                                                    |
| OK     Can       Image: Canadian and Canadian and Canadian an                                                                                                    | See         Advance           500         700           503         505           503         505           503         505           503         505           503         505           503         505           504         505           504         505           504         505           504         505           504         505           504         505           504         505           504         505           504         505           504         505           504         505           504         505           504         505           504         505           504         505           505         505           505         505           505         505           505         505           505         505           505         505           505         505           505         505           505         505           505         505           505 <td>The File File File File File File File Fil</td> <td>Modila</td> <td>Help</td>                                                                                                    | The File File File File File File File Fil                                                                                                    | Modila                                                                                                    | Help                                                                                                    |
| CK Can<br>Control Canada (C) ( - 1 ( - 2))<br>Control Canada (C) ( - 2) ( - 2)<br>Control Canada (C) ( - 2) ( - 2) ( - 2) ( - 2) ( -                                                                                                    | See         Advance           700.1910         30.55.0           30.55.0         30.55.0           30.41.0         51.41.0           40.210         51.41.0           50.210         51.41.0           10.217         10.01.00                                                                                                    | v <sup>1.</sup> Type<br>The<br>The<br>The<br>The<br>The<br>The<br>The<br>Th                                                                                                    | Hodia<br>Hodina<br>711206 648 AM<br>22006 459 AM<br>22006 459 AM<br>22006 459 AM<br>22006 459 AM<br>22006 459 AM<br>2006 459 AM<br>105105 1047 PM<br>105105 1047 PM<br>105105 1047 PM                                                                                                    | Help                                                                                                    |
| CK Can<br>Control Control Contro                                                                                                    | Scie         Advance           500         700.1950           500.555.88         201.380           201.380         500.555.88           201.380         500.556.88           501.380         500.576.88           50.576.88         500.576.88           50.576.88         500.576.88           50.576.88         500.576.88           50.576.88         500.576.88           50.576.88         500.576.88           50.576.88         500.576.88           50.576.88         500.576.88           50.576.88         500.576.88           50.576.88         500.576.88           50.576.88         500.576.88           50.576.88         500.576.88           50.576.88         500.576.88           50.576.88         500.576.88           50.576.88         500.576.88           50.576.88         500.576.88           50.576.88         500.576.88           50.576.88         500.576.88           50.576.88         500.576.88           50.576.88         500.576.88           50.576.88         500.576.88           50.576.88         500.576.88           50.576.88         500.576.88 </td <td>VI Type<br/>Pie<br/>Pie<br/>Pie<br/>Pie<br/>Pie<br/>Pie<br/>Pie<br/>Pi</td> <td>Modia<br/>Modified<br/>773306 64-80 API<br/>22010 64-90 API<br/>22010 64-90 API<br/>2010 64-90 API<br/>2010 64-90 API<br/>103105 10-00 API<br/>103105 10-00 API<br/>103105 API<br/>103105</td> <td>Help</td> | VI Type<br>Pie<br>Pie<br>Pie<br>Pie<br>Pie<br>Pie<br>Pie<br>Pi                                                                                                    | Modia<br>Modified<br>773306 64-80 API<br>22010 64-90 API<br>22010 64-90 API<br>2010 64-90 API<br>2010 64-90 API<br>103105 10-00 API<br>103105 10-00 API<br>103105 API<br>103105                                                                                         | Help                                                                                                    |
| CK Can<br>CK Can<br>Control Control Control Control Control<br>Control Control Control Control<br>Control Control Control<br>Control Control Control<br>Control Control Control<br>Control Control Control<br>Control Control Control<br>Control Control Control<br>Control Control Control<br>Control Control Control<br>Control Control Control<br>Control Control Control<br>Control Control Control<br>Control Control Control Control<br>Control Control Control Control Control<br>Control Control Control Control Control Control<br>Control Control Contro                                                                                                    | See         See           700,1900         S55,558           251,318         S55,558           251,318         S6,418           S5,418         S6,418           S6,418         S6,218           Ubt Media and See         Image: See           Ibt         Image: See                                                                                                    | VI Type           Pile           Pile                                                                                                    | Notified<br>712309 c-14 AM<br>722309 c-14 AM<br>722309 c-16 AM<br>722304 c-16 AM<br>722304 c-16 AM<br>722304 c-16 AM<br>722304 c-16 AM<br>722304 c-16 AM<br>722304 c-16 AM<br>723305 c-16 AM<br>723305 c-16 | Help                                                                                                    |
| OK     Can       Image: Contractional data of the contraction of the contraction of the contractio                                                                                                    | Cel Advance                                                                                                    | vit jose           rie           rie                                                                                                    | Model                                                                                                    | Help<br>4 > II<br>4 0 P<br>3<br>4<br>4 P<br>1<br>4<br>1<br>1<br>1<br>1<br>1<br>1<br>1<br>1<br>1<br>1<br>1<br>1<br>1 |
| CK Can Charter construction of the system Construction of the system Construction of the system Construction of the system Construction of the system Construction of the system Construction of the system Construction of the system of the system Construction of the system of the system of the sys                                                                                                    | See         Advant           780.198         780.198           780.198         50.548           50.548         50.548           50.548         50.548           50.198         51.418           51.418         51.418           51.418         51.418           51.418         51.418           51.418         51.418           51.418         51.418           51.418         51.418           51.418         51.418           51.418         51.418           51.418         51.418           51.418         51.418           51.418         51.418           51.418         51.418           51.418         51.418           51.418         51.418           51.418         51.418           51.418         51.418           51.418         51.418           51.418         51.418           51.418         51.418           51.418         51.418           51.418         51.418           51.418         51.418           51.418         51.418           51.418         51.418           51.418                                                                                                    | the second second | Notice           Notice           7/300 e-48 art<br>3/2000 e-58 art<br>3/2000 e-58 art<br>3/2001 e-58 art<br>1/2014 e-58 art<br>1/2014 e-58 art<br>1/                                                                                                    | Help                                                                                                    |
| CK Can Control Control                                                                                                    | Size         File           700.198         555.55.85           501.318         555.55.85           501.318         555.55.85           501.318         555.55.85           501.318         555.55.85           501.318         555.55.85           501.318         555.55.85           501.318         555.55.85           501.318         555.55.85           501.318         555.55.85           501.318         555.55.85           501.318         555.55.85           501.318         555.55.85           501.318         555.55.85           501.318         555.55.85           501.318         555.55.85           501.318         555.55.85           501.318         555.55.85           501.318         555.55.85           501.318         555.55.85           501.318         555.55.85           501.318         555.55.85           501.318         555.55.85           501.318         555.55.85           501.318         555.55.85           501.318         555.55.85           501.318         555.55.85           501.318         555.55.85                                                                                                    | VI. Type           Vit. Type           Pie           Pie                                                                                                    | Model         Notes           NODE         22206 6-39 MI           22206 6-39 MI         22216 6-39 MI           22216 6-30 MI         22216 6-30 MI           22216 6-30 MI         22216 6-30 MI           22216 6-30 MI         22216 6-30 MI           22216 6-30 MI         22216 6-30 MI           22216 6-30 MI         22216 6-30 MI           22216 6-30 MI         NOTES           2218 6-30 MI         MINING MINING           Manage Sam T.         Manage Sam T.           Manage Sam T.         Fr.                                                                                                    | Help                                                                                                    |
| CK Can<br>CAN Can Control Control Contro                                                                                                    | Size         Advance           Size         700.1970           Size         Size           Size         Size                                                                                                    | the second second | Model         Model           Model         27305 or 64 per<br>27211 or 64 per<br>27211 or 64 per                                                                                                    | Help                                                                                                    |
| OK     Can       Image: Section control (Section Control (Section Control (Sectin Contro) (Section Contro) (Section Control (Section Control (Sec                                                                                                    | See         See           700.940         See           900.940         See           900.940                                                                                                    | vi Type re vi Type re re re re re re re re re re re re re                                                                                                    | Hotela                                                                                                    | Help                                                                                                    |
| OK     Can       Image: State of the state of the state of th                                                                                                    | Sate         780.378           780.378         353.56           353.56         353.56           95.18         55.18           95.18         55.18           95.18         55.18           95.18         55.18           95.18         55.18           95.18         56.28           95.18         56.28           95.18         56.28           96.27         100           97.06         100           96.27         100           97.07         100           97.07         100           97.07         100           97.07         100           97.07         100           97.07         100           97.07         100           97.07         100           97.07         100           97.07         100           97.07         100           97.07         100           97.07         100           97.07         100           97.07         100           97.07         100           97.07         100           97.07         100                                                                                                    | ed Lis                                                                                                    | Notice           Notice           72700 e-19 /r           72700 e-19 /r           72700 e-19 /r           72700 e-19 /r           72700 e-19 /r           72700 e-19 /r           72700 e-19 /r           72700 e-19 /r           72700 e-19 /r           7270 e-19 /r           7270 e-19 /r           7270 e-19 /r           7270 e-19 /r           7270 e-19 /r           700 /r           700 /r           700 /r           700 /r                                                                                                    | + + > 11<br>+ > 11<br>+ > 11<br>+ > 11<br>+ = -2<br>                                                                |
| OK         Can           Image: Section of the section of the sectio                                                                                                    | s a DataArchiver a Lincondition                                                                                                    | ed Lis                                                                                                    | Notes         Notes           17/200 e-61 Am         2/200 e-61 Am           27/200 e-61 Am         2/200 e-61 Am           27/200 e-61 Am         2/200 e-61 Am           27/200 e-61 Am         2/200 e-61 Am           27/200 e-61 Am         2/200 e-61 Am           27/200 e-61 Am         2/200 e-61 Am           27/200 e-61 Am         1/201 e-61 Am           27/200 e-61 Am         1/201 e-61 Am                                                                                                    | Help                                                                                                    |
| CK Can<br>CAN Can<br>Construction of the structure<br>Construction of the structure<br>Constructure<br>Constructure<br>Construc | See         See           700.1760         S50.55.88           501.318         S50.55.88           501.318         S50.57.88           501.318         S50.57.88           501.318         S50.77.00           14.02.218         S50.77.00           14.02.218         S50.77.00           15.01.016         Media and State           16         Uncondition           16         S60.77.00                                                                                                    | ed Lis                                                                                                    | Worker           773300 vol 40           272200 vol 40           27220 vol 40           2721 vol 40           2721 vo                                                                                                    | Help                                                                                                    |
| OK     Can       Image: A set of the construction of the transmitted of the construction of the construction of the co                                                                                                    | Size         Size           700.1970         Size           500.555 KB         Size           500.555 KB         Size           500.100         Size           500.100         Size                                                                                                    | ed Lis                                                                                                    | Model                                                                                                    |                                                                                                    |
| OK         Can           Image: Second Second Sec                                                                                                    | see Databuchere                                                                                                    | ed Lis                                                                                                    | Notified           Notified           72700 e-18 /m           72700 e-18 /m           72700 e-18 /m           72700 e-18 /m           72700 e-18 /m           72700 e-18 /m           72700 e-18 /m           72700 e-18 /m           72700 e-18 /m           72700 e-18 /m           72700 e-18 /m           72700 e-18 /m           72700 e-18 /m           72700 e-18 /m           7000 e-18 /m           700 e-18 /m           700 e-18 /m           700 e-18 /m           700 e-18 /m           700 e-18 /m           700 e-18 /m           700 e-18 /m           700 e-18 /m <td>Help</td>                                                                                                    | Help                                                                                                    |
| OK     Can       Image: Section of the section of the section o                                                                                                    | s a Datakrchver                                                                                                    | ed Lis                                                                                                    | Notice:           Notice:           7/300 e-61 Am           2/2004 e-61 Am           2/2004 e-61 Am <t< td=""><td>Help</td></t<>                                                                                                    | Help                                                                                                    |
| CK Can<br>The set of the set of the                                                                                                    | Size         700.1980           700.1980         500.556.88           S00.100         60.100           Status         60.100           Status         700.1980           Status         700.1980           Status         700.1980           Status         700.1980           Status         700.1980           Status         700.1980           Status         700.1980           Status         700.1980           Status         700.1980           Status         700.1980           Status         700.1980           Status         700.1980                                                                                                    | eed Lis                                                                                                    | Kothed Kothed K                                                                                                    |                                                                                                    |
| CK Can<br>CK Can<br>Construction of the second<br>Construction of the second<br>Consecond Construction of the second<br>Construction of the second<br>Cons                                                                                     | See         See           700.1780         S50.55.88           571.38         S71.38           571.38         S11.98           58.41         Status           6         Media and See                                                                                                    | eed Lis                                                                                                    | Wolkel         Wolkel           77330 oct 40         77330 oct 40           77320 oct 40         77330 oct 40           77310 oct 40         77310 oct 40           77310 oct 40         77310 oct 40                                                                                                    | Help                                                                                                    |
| OK         Can           Image: Section Section Sect                                                                                                    | sa Datakronert                                                                                                    | ed Lis                                                                                                    | Notified           Notified           777506 e-01 Am           777506 e-01 Am           777506 e-01 Am           777506 e-01 Am           777506 e-01 Am           777506 e-01 Am           777506 e-01 Am           777506 e-01 Am           77750 e-01 Am           77750 e-01 Am </td <td></td>                                                                                                    |                                                                                                    |
| OK     Can       Image: Section of the section of the section o                                                                                                    | s a Data/vch/ver                                                                                                    | ed Lis                                                                                                    | Notice           Notice           7/3206 c=14 Art           2/3206 c=14 Art           2/3206 c=14 A                                                                                                    | Help                                                                                                    |
| OK     Can       Image: Section of the section of the section o                                                                                                    | eel Advance                                                                                                    | ed Lis                                                                                                    | Kotted<br>Kotted<br>17/2006 est An<br>17/2006 est An                                                                                                    | Help                                                                                                    |
| OK     Can       Image: Section Control Section Control     Image: Section Control       Image: Section Control     Image: Section Control       Image: Section Control     Image: Section                                                                                                    | s a DataArchiver<br>bit is a DataArchiver<br>bit i                                                                                                    | ed Lis                                                                                                    | Model         Notest           Notest         2020 6-81 MI           2021 6-81 MI         2021 1-91 MI           2021 1-91 MI         2021 1-91 MI           2021 1-91 MI         2021 1-91 MI                                                                                                    |                                                                                                    |

- Click the Job Initiation tab.
- Select Immediate to run the job immediately.
- Click OK.

- You can monitor the progress of the restore job in the Job Controller window of the 6. CommCell Console.
- 7. Once the restore job has completed, right-click the  ${\it defaultBackupSet}$  , point to View and then click Restore History.

Click OK. 8.

9.

• View Restore Items

• View Events of the restore job. • View Log files of the restore job

• View Job Details

| General Job Initiation                                                                                                    |
|----------------------------------------------------------------------------------------------------|
| Job Initiation                                                                                                    |
| • Immediate                                                                                                    |
| Run this job now                                                                                                    |
|                                                                                                    |
| Configure Schedule Rettern                                                                                                    |
|                                                                                                    |
|                                                                                                    |
|                                                                                                    |
|                                                                                                    |
|                                                                                                    |
|                                                                                                    |
|                                                                                                    |
| 🖉 OK Cancel Advanced 🚱 Save As Script Help                                                                                                    |
| ∑ Job Controller ×                                                                                                    |
| Sho Consoler<br>seg Seb D. Connolal Operation Clark Con, Agent Type Subdert Sch Type Plane Storage P, Mickalgert Schue Progress<br>P Japanewy Pattere Money F45-years Storage V                                                                                                    |
|                                                                                                    |
|                                                                                                    |
| L CommCel Browser 0 / 💣 default8ackupSet ×<br>a. donnt1 > 🙀 Clent Computers > 🗮 SUN > 🗰 File System > 💣 default8ackupSet > →                                                                                                    |
| Get Computer Groups     Get Computers     Subdent Name     Storage Policy     Get Computers     Subdent Name     Storage policy                                                                                                    |
|                                                                                                    |
| Security     Security     Security     Security                                                                                                    |
| StrangeResources Properties     Sectore History     Schedules     Reports                                                                                                    |
| Content Director                                                                                                    |
| III Contents (j) Summary<br>∠ IX 300 Controller ×                                                                                                    |
| Job Controller     H Job ID Operation Client Co Agent Type Subdent ^1 Job Type Phase     H Job ID Operation Client Co Agent Type Subdent ^1 Job Type Phase     Solars Rie System default Pull State                                                                                                    |
|                                                                                                    |
|                                                                                                    |
| Restore History Filter for: defaultBackupSet                                                                                                    |
| Destination Client Computer:                                                                                                    |
|                                                                                                    |
| Specify Time Range                                                                                                    |
| Time Zone: (UTC-05:00) Eastern Time (US & Canada)                                                                                                    |
| Start Time End Time                                                                                                    |
| red 03/09/2011                                                                                                    |
| 07 : 10 AM                                                                                                    |
|                                                                                                    |
|                                                                                                    |
|                                                                                                    |
| Recovery/Retrieve Stub Recall                                                                                                    |
| Job Status                                                                                                    |
| All     Completed     Failed     Killed                                                                                                    |
|                                                                                                    |
| OK Cancel Advanced Help                                                                                                    |
|                                                                                                    |
| of Behallbakadet × <sup>™</sup> © Restore Job History of de × 4 0 0<br>Cover Jobs ( <u>Stab Restat Jobs</u> )                                                                                                    |
| b ID         Status         Status |
|                                                                                                    |
|                                                                                                    |
| v stal records found: 2                                                                                                    |
|                                                                                                    |

Restore Options for All Selected Items

Once the File System is restored, verify that the restored files/folders are available in [parc02] # 1s /.metacity 10. the restore destination provided during step 4.

You can view the following details about the job by right-clicking the job:

You can view them as Successful, Failed, Skipped or All.

etc

#### CONGRATULATIONS - YOU HAVE SUCCESSFULLY COMPLETED YOUR FIRST BACKUP AND RESTORE.

If you want to further explore this Agent's features read the **Advanced** sections of this documentation.

( Previous ) Next >